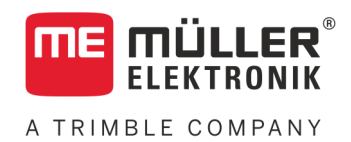

# Manuel de montage et d'utilisation

# **PLANTER-Controller**

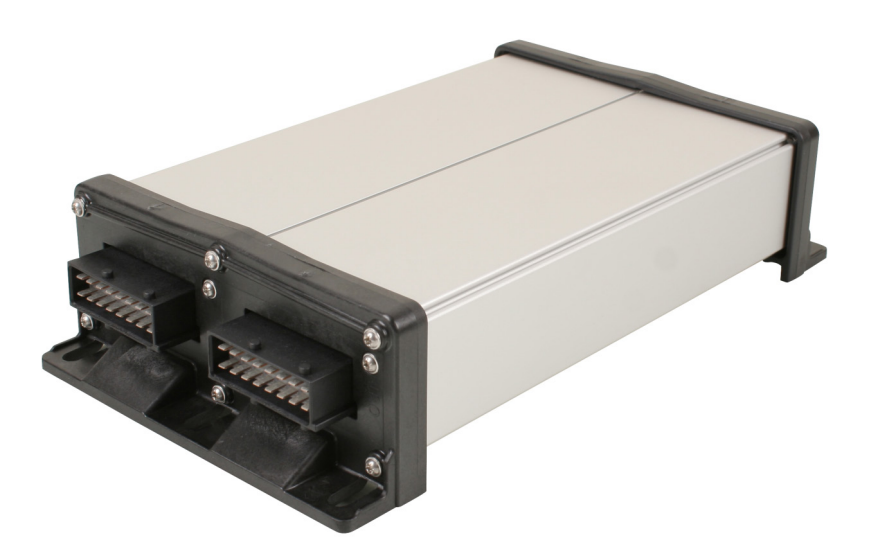

Version : V5.20191001

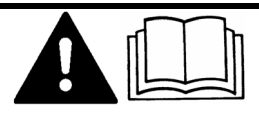

30285015-02-FR

Merci de lire ce manuel et d'en respecter les consignes. Conservez ce manuel pour consultation ultérieure. Notez qu'il est possible de trouver une version plus récente de ce manuel sur la page d'accueil.

## Mentions légales

| Document    | Manuel de montage et d'utilisation                 |  |
|-------------|----------------------------------------------------|--|
|             | Produit : PLANTER-Controller                       |  |
|             | Nom du document : 30285015-02-FR                   |  |
|             | À partir de la version logicielle : 02.04.15.XX    |  |
|             | Notice originale                                   |  |
|             | Langue d'origine : Allemand                        |  |
| Copyright © | Müller-Elektronik GmbH                             |  |
|             | Franz-Kleine-Straße 18                             |  |
|             | 33154 Salzkotten                                   |  |
|             | Allemagne                                          |  |
|             | Tél. : ++49 (0) 5258 / 9834 - 0                    |  |
|             | Télécopie : ++49 (0) 5258 / 9834 - 90              |  |
|             | Courrier électronique : info@mueller-elektronik.de |  |
|             | Site internet : http://www.me-france.fr            |  |
|             |                                                    |  |

A TRIMBLE COMPANY

## Table des matières

| 1          | Pour votre sécurité                                                                     | 6  |
|------------|-----------------------------------------------------------------------------------------|----|
| 1.1        | Consignes de sécurité fondamentales                                                     | 6  |
| 1.2        | Utilisation conforme à la réglementation                                                | 6  |
| 1.3        | Structure et signification des avertissements                                           | 6  |
| 1.4        | Étiquette de sécurité sur le produit                                                    | 7  |
| 1.5        | Élimination                                                                             | 7  |
| 1.6        | Déclaration de conformité CE                                                            | 8  |
| 2          | À propos du calculateur embarqué                                                        | 9  |
| 2.1        | Fonctions du calculateur                                                                | 9  |
| 22         | Apercu du système                                                                       | 9  |
| 2.3        | Plaque d'identification                                                                 | 10 |
| 3          | À propos de ce mode d'emploi                                                            | 11 |
| 31         | À qui s'adresse ce mode d'emploi ?                                                      | 11 |
| 3.2        | Étendue du manuel                                                                       | 11 |
| J.Z<br>2 2 |                                                                                         | 11 |
| 3.3<br>2.4 | Mantara et instructione de manipulation                                                 | 11 |
| 3.4<br>2.5 | Otesetus des sitis energe                                                               | 11 |
| 3.5        | Structure des references                                                                | 12 |
| 4          | Montage et installation                                                                 | 13 |
| 4.1        | Installation du calculateur                                                             | 13 |
| 4.1.1      | Choix du lieu d'implantation                                                            | 13 |
| 4.1.2      | Raccorder une prise AMP                                                                 | 13 |
| 4.2        | Branchement du calculateur à l'ISOBUS.                                                  | 13 |
| 4.3        | Pose des boîtes de dérivation                                                           | 15 |
| 4.3.1      | Raccordement des capteurs et des actionneurs aux boîtes de dérivation                   | 15 |
| 4.3.2      | Insérez le conducteur dans une borne                                                    | 16 |
| 4.3.3      | Raccordement des boîtes de dérivation aux calculateurs                                  | 16 |
| 4.4        | Mise en place des capteurs sur la machine                                               | 16 |
| 4.4.1      | Mise en place des capteurs de vitesse de rotation                                       | 17 |
| 4.4.2      | Mise en place des capteurs de niveau<br>Mise en place du capteur de position de travail | 10 |
| 4.4.4      | Mise en place du capteur de vitesse                                                     | 20 |
| 4.4.5      | Mise en place du compteur de graines                                                    | 21 |
| 4.5        | Montage des actionneurs sur la machine                                                  | 22 |
| 4.5.1      | Montage des commandes de dosage                                                         | 22 |
| 4.5.2      | Montage des vérins linéaires                                                            | 23 |
| 4.5.3      | Montage des électrovannes                                                               | 24 |
| 5          | Principes de base de l'utilisation                                                      | 25 |
| 5.1        | Mise en service du calculateur                                                          | 25 |

5.2 Structure du masque de travail 25 6 Utilisation du semoir au champ 28 6.1 Adaptation de l'affichage du masque de travail 28 6.2 28 Définition de la consigne 6.3 29 Utilisation du jalonnage 6.3.1 Configuration du jalonnage 30 6.4 Utilisation de la commande des tronçons 31 6.5 Analyse des résultats 32 32 6.5.1 Compteurs 6.5.2 Compteurs généraux 33 6.5.3 Compteurs rangs 33 6.5.4 34 Compteurs de missions 7 Configuration du calculateur pour le travail 35 7.1 Saisie de la géométrie 35 7.2 36 Choix et configuration de la source de vitesse 7.2.1 Utilisation du signal de vitesse du tracteur 36 7.2.2 Calibrage du capteur de vitesse par la méthode des 100 m 37 7.2.3 Saisir la vitesse simulée 38 7.3 38 Configuration des produits 7.3.1 Paramètre « Produit » 38 39 7.3.2 Paramètre « Renommer » 7.3.3 Paramètre « Type de produit » 39 7.3.4 Paramètre « Note » 39 7.3.5 Paramètre « Ajustement » 39 7.3.6 Paramètre « Rapport transmission » 39 Paramètre « Consigne V. R. turbine » 39 7.3.7 7.3.8 Paramètre « Tolérance V. R. turbine » 40 7.3.9 Paramètre « Seuil alarme remplissage » 40 7.3.10 Paramètre « Écart accepté » 41 7.4 Affichage des données de calibration des produits 41 7.4.1 Paramètre « Fact. calib. » 41 7.4.2 Paramètre « Vitesse travail » 41 7.4.3 Paramètre « Consigne » 41 41 7.5 Attribution d'un produit à une trémie 7.6 42 Configuration de la position de travail 7.7 Sélection de le Virtual Terminal (VT) et du Task Controller (TC) 42 7.8 42 Groupage de tronçons 8 Aide au dépannage 44 8.1 44 Diagnostic 44 8.1.1 Réalisation d'un diagnostic standard 8.1.2 Vérification du numéro de version 46 8.2 Messages d'alarme 46 8.2.1 Alarme ISO 46 8.2.2 48 Alarme hydraulique

A TRIMBLE COMPANY

| 8.2.3<br>8.2.4<br>8.3 | Alarme régulation<br>Alarmes spécifiques machine<br>Compatibilité                                                                 | 48<br>50<br>53 |
|-----------------------|----------------------------------------------------------------------------------------------------|----------------|
| 8.3.1<br>8.3.2        | Compatibilité entre terminaux et calculateurs<br>Compatibilité avec les terminaux ISOBUS                                          | 53<br>53       |
| 9                     | Caractéristiques techniques                                                                                                    | 54             |
| 9.1                   | Caractéristiques techniques du calculateur                                                                                        | 54             |
| 9.2                   | Prise mâle 42 broches                                                                                                    | 55             |
| 9.3                   | Langues disponibles                                                                                                    | 55             |
| 9.4                   | Affectation des touches du joystick                                                                                               | 55             |
| 9.4.1<br>9.4.2        | Affectation par défaut des touches du joystick avec le protocole AUX1<br>Fonctions du joystick disponibles avec le protocole AUX2 | 55<br>56       |
| 10                    | Explication des signaux du plan d'implantation                                                                                    | 58             |

## 1 Pour votre sécurité

## Consignes de sécurité fondamentales

#### Utilisation

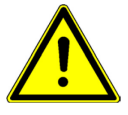

1.1

Veuillez toujours vous tenir au instructions suivantes pendant le travail :

- Lisez la notice d'utilisation de l'appareil agricole que vous commanderez à l'aide du produit.
- Avant de quitter la cabine du véhicule, assurez-vous que tous les mécanismes automatiques sont désactivés ou que le mode manuel est activé.
- Gardez les enfants à distance de l'appareil traîné et du calculateur.

#### Entretien

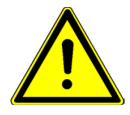

Maintenez le système en bon état de fonctionnement. À cet effet, veuillez suivre les instructions suivantes :

- Ne pas entreprendre de modifications non autorisées sur le produit. Des modifications ou une utilisation non-autorisées peuvent affecter votre sécurité et influencer la durée de vie ou de fonctionnement du produit. Toute modification qui n'est pas décrite dans la documentation du produit est interdite.
- Ne pas enlever les mécanismes de sécurité ou les étiquettes du produit.
- Avant de charger la batterie du tracteur, veillez à toujours déconnecter le tracteur et le calculateur.
- Ce produit ne contient aucune pièce réparable. N'ouvrez pas le boîtier. Son ouverture peut en modifier l'étanchéité.

## Utilisation conforme à la réglementation

Ce produit est exclusivement destiné à une utilisation agricole. Toute autre installation ou utilisation du produit se situe hors du domaine de responsabilité du fabricant.

Le fabricant n'est pas responsable des dommages corporels causés par le non respect des règles. Seul l'utilisateur est responsable des risques liés au non respect des règles d'utilisation.

Le respect des règles d'utilisation inclut également le respect des conditions d'entretien et de maintenance prescrites par le fabricant.

Il faut respecter les dispositions correspondantes de prévention des accidents, ainsi que les autres règles de la sécurité technique, les règles industrielles, médicales et routières reconnues généralement. Le fabricant n'est pas responsable des modifications apportées à l'appareil sans autorisation.

## 1.3 Structure et signification des avertissements

Tous les avertissements que vous trouvez dans la présente notice d'utilisation sont construits selon le modèle suivant :

1.2

Étiquette de sécurité sur le produit

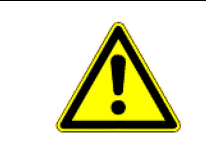

#### **AVERTISSEMENT** <u>/</u>]

Cette consigne signale des dangers à risque moyen, qui peuvent entraîner la mort ou de graves blessures, s'ils ne sont pas évités.

#### **ATTENTION** <u>/ľ</u>

Cette mention signale des dangers pouvant, s'ils ne sont pas évités, entraîner des blessures légères et moyennement graves.

## INDICATION

Cette mention signale des dangers pouvant, s'ils ne sont pas évités, entraîner des dommages matériels.

Certaines actions doivent être effectuées en plusieurs phases. S'il existe un risque dans une de ces phases, une indication de sécurité apparaît directement dans l'instruction de la manipulation.

Les indications de sécurité apparaissent toujours directement avant la phase de manipulation risquée et se distinguent par l'écriture en gras et par une consigne.

Exemple

1.4

1. INDICATION! Ceci est une indication. Elle vous avertit de l'existence d'un risque dans la phase suivante de l'action.

2. Phase risquée de l'action.

## Étiquette de sécurité sur le produit

Étiquette sur le calculateur

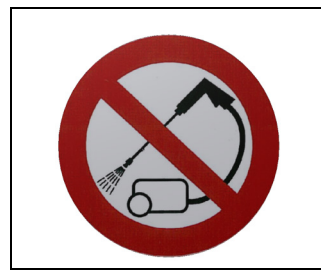

Ne pas nettoyer avec un nettoyeur haute pression.

1.5

## Élimination

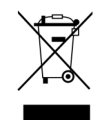

Veuillez éliminer ce produit après son utilisation comme déchets électroniques en conformité avec les lois en vigueur dans votre pays.

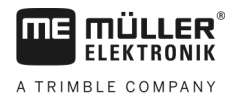

## 1.6 Déclaration de conformité CE

Nous déclarons par la présente que l'appareil désigné ci-dessous répond aux exigences fondamentales de sécurité et de protection de la santé de la directive européenne 2014/30/UE par sa conception et son type de construction ainsi que par les modèles mis par nous en circulation. Cette déclaration perd sa validité si une modification de l'appareil a été effectuée sans notre autorisation.

#### Calculateur MIDI 3.0

| Normes harmonisées appliquées :                  | EN ISO 14982:2009             |
|--------------------------------------------------|-------------------------------|
|                                                  | (Directive CEM 2014/30/UE)    |
| En conformité avec les directives UE suivantes : | Directive 2011/65/UE (RoHS 2) |

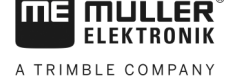

ΠE

#### À propos du calculateur embarqué 2

#### 2.1 Fonctions du calculateur

Le calculateur ECU-MIDI monograine est un calculateur ISOBUS destiné à la commande des semoirs monograine.

Ce calculateur ISOBUS est la centrale de commande du semoir monograine. Plusieurs capteurs permettant la surveillance des éléments importants de la machine sont connectés au calculateur. Le calculateur commande la machine en se basant sur les signaux émis par ces capteurs et sur les instructions de l'utilisateur. L'utilisation s'effectue à l'aide d'un terminal ISOBUS. Toutes les données spécifiques de la machine sont stockées dans le calculateur ce qui permet de les retrouver en cas de changement de terminal.

- Détermination de la vitesse à partir de différentes sources
- Surveillance de la vitesse de rotation de la turbine
- Surveillance et coupure indépendante de chaque rang
- Regroupement de rangs en tronçons

#### 2.2 Aperçu du système

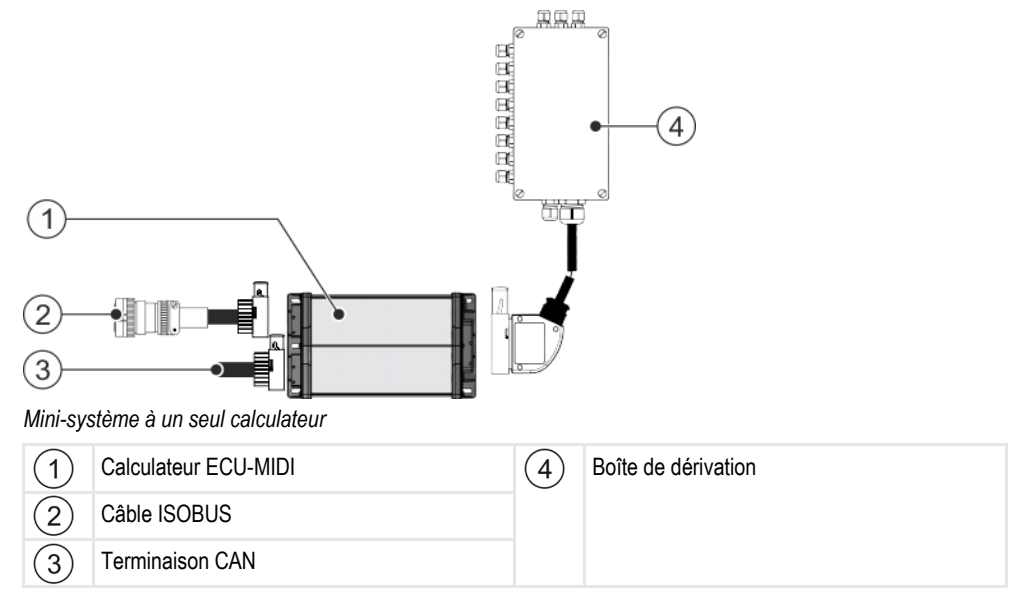

A TRIMBLE COMPANY

Plaque d'identification

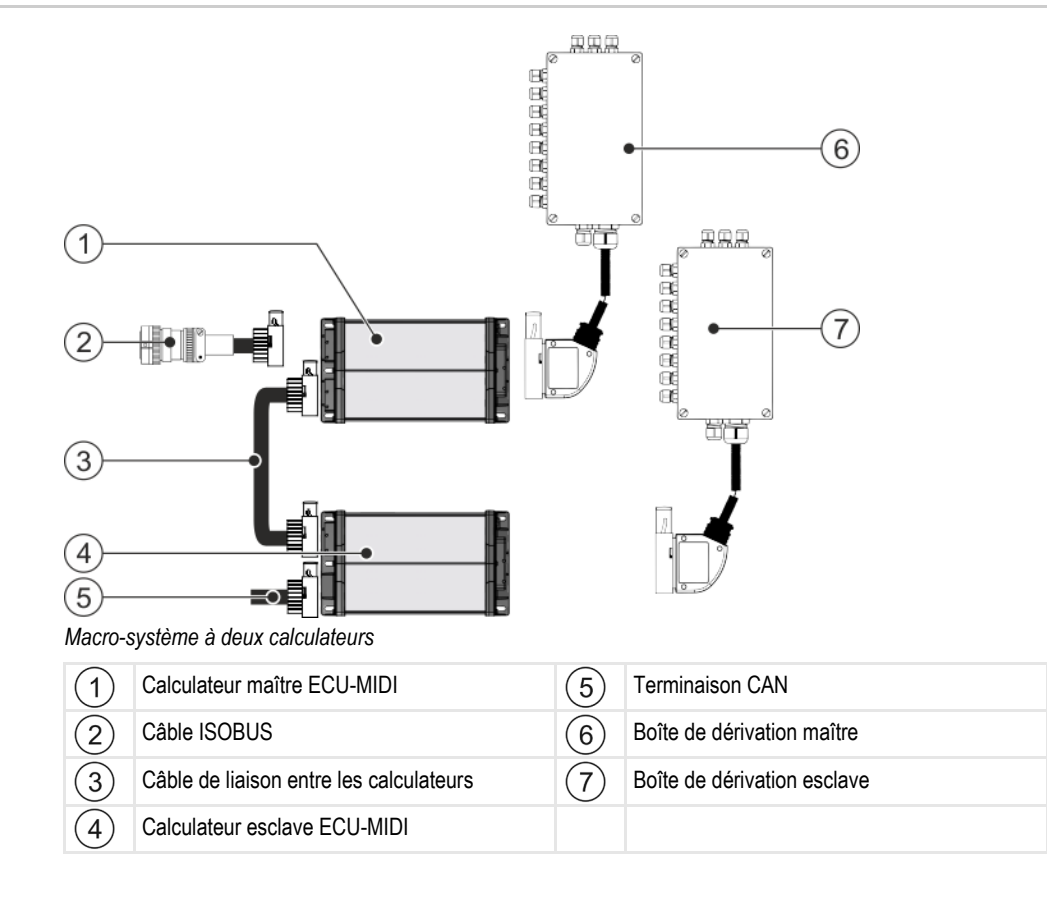

Le plan d'implantation vous propose un aperçu des capteurs et actionneurs pouvant être raccordés aux boîtes de dérivation.

## 2.3 Plaque d'identification

#### Abréviations possibles sur la plaque d'identification

| Abréviation | Signification                                                                                                    |  |
|-------------|----------------------------------------------------------------------------------------------------|--|
| KNr.:       | Numéro de client                                                                                                    |  |
|             | Si le produit a été fabriqué pour un constructeur de machines agricoles, le numéro d'article du constructeur apparaît ici. |  |
| HW:         | Version du matériel                                                                                                    |  |
| ME-NR:      | Numéro d'article de Müller-Elektronik                                                                                      |  |
| DC:         | Tension de service                                                                                                    |  |
|             | Le produit doit seulement être raccordé aux tensions comprises dans cette plage.                                           |  |
| SW:         | Version du logiciel à la livraison                                                                                         |  |
| SN:         | Numéro de série                                                                                                    |  |

2

## 3

## 3 À propos de ce mode d'emploi

## 3.1 À qui s'adresse ce mode d'emploi ?

Ce mode d'emploi s'adresse aux utilisateurs de semoirs monograine équipés d'un calculateur de la société Müller-Elektronik.

## 3.2 Étendue du manuel

Dans ce manuel sont décrites absolument toutes les fonctionnalités et options du calculateur. Cela signifie qu'il ne doit pas être tenu compte de certains chapitres selon les différents semoirs.

## 3.3 Indications de direction dans ce manuel

Toutes les indications de direction de ce manuel comme « à gauche », « en avant », « en arrière », se réfèrent au sens de la marche du véhicule.

## 3.4 Montage et instructions de manipulation

Les instructions de manipulation expliquent étape après étape comment exécuter certains travaux en utilisant ce produit.

Dans cette notice d'utilisation nous avons utilisé les symboles suivants pour marquer les instructions d'utilisation :

| Type de représentation | Signification                                                                                                    |
|------------------------|----------------------------------------------------------------------------------------------------|
| 1.<br>2.               | Opérations que vous devez effectuer l'une après<br>l'autre.                                                                          |
| ¢                      | Résultat de l'opération.<br>Cela indique ce qu'il se passe si vous réalisez<br>l'opération.                                          |
| ₽                      | Résultat d'une instruction de manipulation.<br>Cela se passe si vous avez suivi toutes les<br>étapes.                                |
|                        | Conditions préalables.<br>Si des conditions préalables sont listées, elles<br>doivent être remplies avant d'exécuter<br>l'opération. |

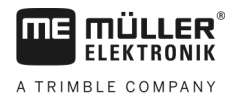

## 3.5

## Structure des références

Si la présente notice contient des références, elles sont représentées de la manière suivante :

Exemple d'une référence : [→ 12]

Vous reconnaissez une référence par des crochets et par une flèche. Le numéro après la flèche vous indique à quelle page commence le chapitre où vous pouvez en lire davantage.

## 4 Montage et installation

## 4.1 Installation du calculateur

#### 4.1.1 Choix du lieu d'implantation

Veuillez respecter ce qui suit en choisissant le lieu de montage :

- Le calculateur doit être installé sur le semoir monograine et non sur le tracteur.
- Il doit être autant que possible protégé de l'eau et de la poussière.
- Pour éviter des dégâts dus à l'infiltration d'eau, les connecteurs du calculateur doivent être dirigés sur le côté.

#### 4.1.2 Raccorder une prise AMP

Procédure

- Voici comment raccorder les prises AMP mâle et femelle :
  - 1. Tirez à fond sur le dispositif de verrouillage rouge de la prise AMP femelle.

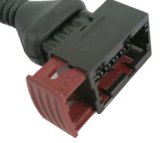

- ⇒ Un déclic doit se faire clairement entendre.
- ⇒ Les ouvertures d'introduction des ergots de verrouillage de la prise mâle sont visibles.
- 2. Enfoncez la prise mâle dans la prise femelle. Les ergots de verrouillage doivent pouvoir être introduits sans problème dans les ouvertures.

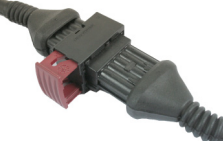

- ⇒ Le connecteur peut encore être débranché.
- 3. Appuyez à fond sur le dispositif de verrouillage.

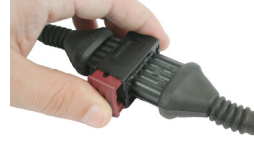

- ⇒ Un déclic doit se faire clairement entendre.
- ⇒ Une partie du système de verrouillage traverse la prise femelle.
- ⇒ Vous avez raccordé et verrouillé ensemble les prises mâle et femelle.

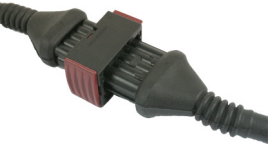

#### 4.1.3 Déconnecter la prise AMP

Pour séparer les prises AMP mâle et femelle l'une de l'autre :

Procédure

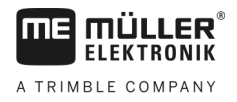

1. Appuyer sur les deux extrémités du dispositif de verrouillage rouge en direction de la prise.

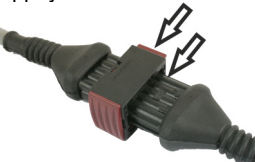

⇒ Un déclic doit se faire clairement entendre.

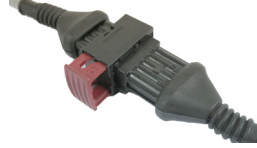

- ⇒ Le connecteur est déverrouillé.
- 2. Tirez à fond sur le dispositif de verrouillage rouge de la prise AMP femelle.
- 3. Débranchez la prise mâle de la prise femelle.

## 4.2 Branchement du calculateur à l'ISOBUS.

Pour brancher le calculateur à l'alimentation électrique du tracteur et au terminal ISOBUS, vous devez raccorder le câble ISOBUS à un connecteur ISOBUS du tracteur.

Procédez comme suit pour brancher le calculateur à l'ISOBUS :

- 1. Saisissez-vous du câble ISOBUS du calculateur.
- 2. Enlevez le capuchon anti-poussière en dévissant.

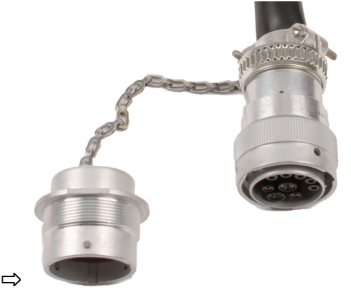

- 3. Branchez le connecteur ISOBUS mâle dans le connecteur ISOBUS du tracteur.
- Verrouillez le connecteur mâle. Dans le cas d'un équipement de base Müller-Elektronik, tournez le connecteur mâle dans le sens des aiguilles d'une montre à cet effet. Opérez de la manière appropriée pour les autres équipements de base ISOBUS.
   ⇒ Le connecteur est ainsi fermement branché.
- 5. Vissez ensemble les capuchons de protection des connecteurs mâle et femelle.

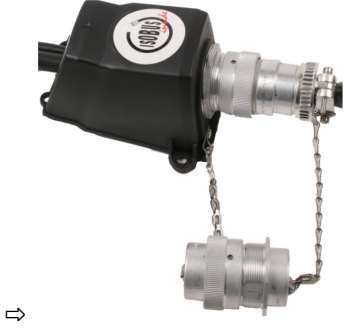

6. Une fois le travail terminé, débranchez la connexion et remettez les capuchons anti-poussière en place.

Procédure

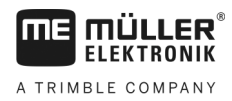

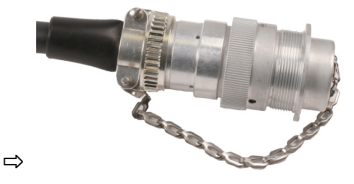

## 4.3 Pose des boîtes de dérivation

Veuillez respecter ce qui suit en choisissant le lieu de montage :

- Les câbles ne doivent pas être endommagés par les mouvements du semoir.
  - Les presse-étoupes ne doivent pas être orientés vers le haut.

#### 4.3.1 Raccordement des capteurs et des actionneurs aux boîtes de dérivation

Vous devez brancher chaque capteur ou chaque actionneur répertorié dans le plan d'implantation sur la boîte de dérivation désignée dans ce même plan.

Deux possibilités s'offrent à vous :

- Le capteur ou l'actionneur se termine par un câble court et une prise AMP mâle.
   Dans ce cas, une rallonge adaptée vous est fournie pour chaque capteur. Vous devez introduire cette rallonge dans la boîte de dérivation et la brancher sur la borne appropriée.
- Le capteur ou l'actionneur se termine par un câble long sans prise mâle. Vous devez l'introduire dans la boîte de dérivation et le brancher sur la borne appropriée.

Le raccordement d'un fil à une borne peut différer d'une machine à l'autre et dépend du type de capteur ou d'actionneur.

Notez que les conducteurs des déclencheurs des capteurs à ultrasons doivent toujours être raccordés aux broches 2 et 3.

## INDICATION

#### Risque de court-circuit

En inversant la polarité des fils, des capteurs de la machine peuvent être endommagés par un court-circuit.

• Respectez la polarité des fils et des bornes !

Procédure

- ☑ La boîte de dérivation n'est pas sous tension.
- ☑ Les composants à raccorder ne sont pas sous tension.
- 1. Enlevez l'enveloppe isolante du câble de manière à faire apparaître les conducteurs.
- Introduisez le câble au ras de l'enveloppe. Seuls les conducteurs doivent se trouver dans la boîte de dérivation. L'extrémité de l'enveloppe du câble ne doit pas dépasser à l'intérieur de la boîte de dérivation. C'est le seul moyen d'avoir suffisamment de place dans la boîte de dérivation pour amener tous les conducteurs vers les bornes.
- 3. Dénudez les conducteurs sur 1 cm environ.
- 4. ATTENTION! Respectez la polarité des conducteurs et des bornes.
- Branchez les conducteurs sur les bornes. Reportez-vous aux instructions figurant sur le couvercle de la boîte de dérivation, sur la platine à relais et sur le plan d'implantation.

Mise en place des capteurs sur la machine

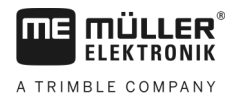

| 6. | Dans le cas des bornes à vis, utilisez des embouts. Aucun embout ne doit être utilisé dans le cas |
|----|---------------------------------------------------------------------------------------------------|
|    | des borniers à ressorts.                                                                          |

- Serrez les presse-étoupes de la boîte de dérivation. Une fois serrés, les presse-étoupes doivent être étanches.
- 8. Obstruez les ouvertures inutilisées de la boîte de dérivation avec des bouchons.

#### Insérez le conducteur dans une borne

Chaque borne possède deux ouvertures :

- L'ouverture supérieure de la borne sert à ouvrir l'ouverture inférieure.
- L'ouverture inférieure de la borne sert à introduire et à serrer un conducteur.

Procédure

4.3.2

- Vous vous êtes muni d'un petit tournevis plat qui peut être introduit dans l'ouverture supérieure de la borne. Vous n'avez besoin de ce tournevis que s'il n'y a pas d'embouts sur les conducteurs.
- ☑ Vous avez coupé le câble à la bonne longueur et dénudé les conducteurs en suivant les instructions ou vous disposez d'un câble Müller-Elektronik prêt à brancher.
- ☑ Le moteur du tracteur est éteint.
- ☑ La boîte de dérivation n'est pas sous tension.
- ☑ Les composants à raccorder ne sont pas sous tension.
- Branchez les conducteurs sur les bornes adéquates. Reportez-vous aux instructions figurant sur le couvercle de la boîte de dérivation, sur la platine à relais et sur le plan d'implantation.
- Introduisez le conducteur dans l'ouverture de la partie inférieure de la borne. Si vous n'utilisez pas d'embouts, vous devez au préalable introduire le tournevis.
- ⇒ Le conducteur est maintenu fermement par la borne.
- ⇒ Vous avez pincé le conducteur dans la borne.

#### 4.3.3 Raccordement des boîtes de dérivation aux calculateurs

Procédure

1. Branchez la prise AMP mâle de la boîte de dérivation sur le calculateur approprié.

## 4.4 Mise en place des capteurs sur la machine

Vous pouvez monter les capteurs suivants sur la machine :

| But                            | Type de capteurs – selon le type de fonctionnement |
|--------------------------------|----------------------------------------------------|
| Capteur de vitesse de rotation | Capteur à effet Hall                               |
| Capteur de niveau              | Capteur capacitif                                  |
| Capteur de position de travail | Capteur Reed                                       |
| Capteur de vitesse             | Capteur radar                                      |
| Compteur de graines            | Capteur optique                                    |

30285015-02-FR

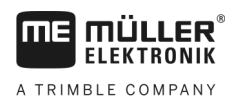

## 4.4.1

#### Mise en place des capteurs de vitesse de rotation

Les capteurs à effet Hall peuvent être utilisés comme capteurs de vitesse de rotation.

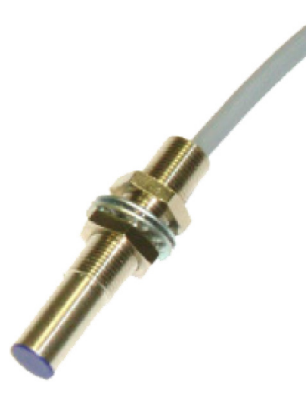

#### Principe de fonctionnement

L'élément à effet Hall crée une liaison électrique entre le câble vert et le blanc. Pour cela, la face rouge de l'aimant doit se trouver devant le capuchon bleu du capteur.

#### Schéma de principe

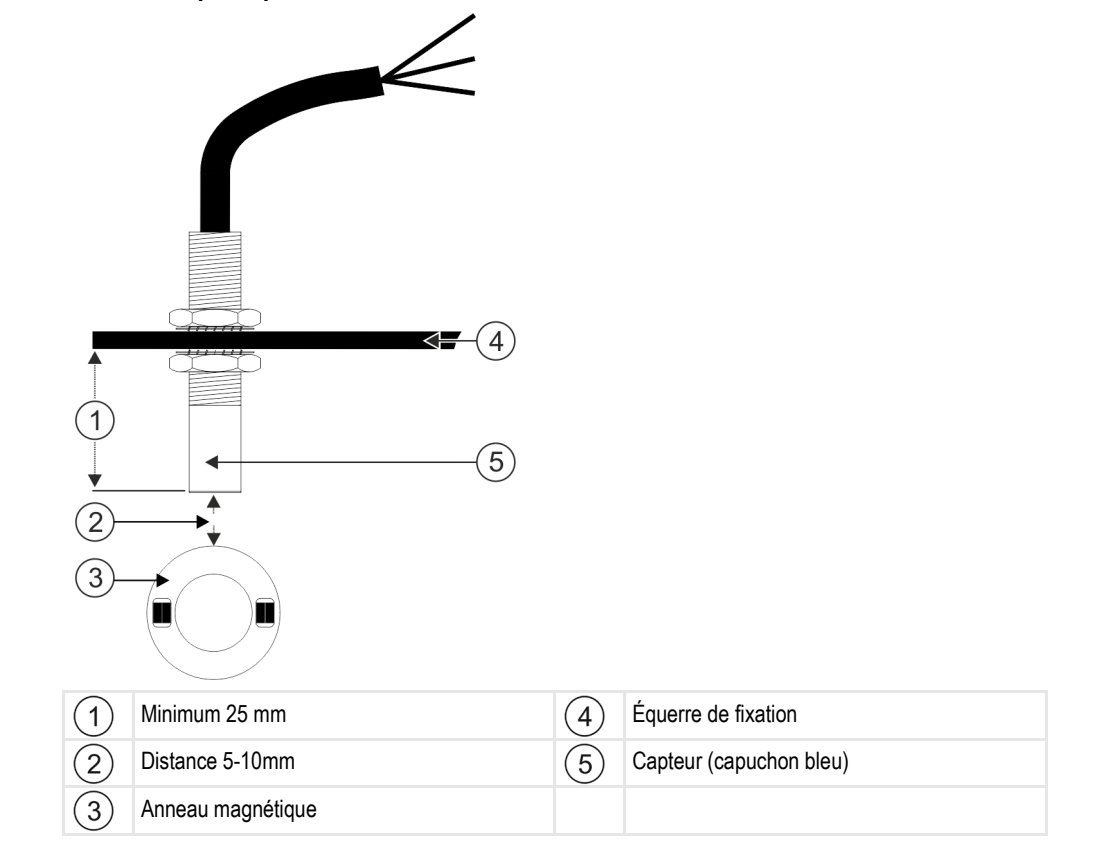

Mise en place des capteurs sur la machine

#### Affectation des broches du connecteur mâle

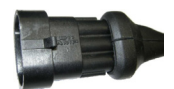

#### Prise AMP mâle à 3 broches

| Broche | Couleur du câble | Désignation |
|--------|------------------|-------------|
| 1      | blanc            | 0VE         |
| 2      | brun             | 12VE        |
| 3      | vert             | Signal      |

#### Références des pièces de rechange

| Numéro d'article | Désignation                                                                           |  |
|------------------|---------------------------------------------------------------------------------------|--|
| 30303623         | Capteur à effet Hall avec prise AMP mâle à 3 broches, distance de commutation: 5-10mm |  |

#### 4.4.2 Mise en place des capteurs de niveau

Les capteurs capacitifs peuvent être utilisés comme capteurs de niveau.

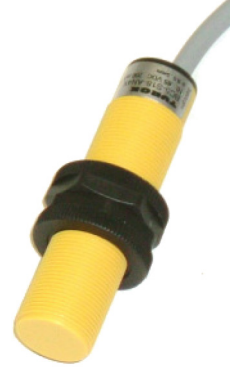

#### Principe de fonctionnement

Un signal est émis lorsque la face plane supérieure du capteur est recouverte, par exemple par les semences.

#### Schéma de principe 2 3 4 5 1 Face plane supérieure du capteur 2 Capteur capacitif 3 Vis de réglage de la distance de commutation 5 Embouts de câblage

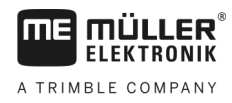

#### Affectation des broches du connecteur mâle

#### Prise AMP mâle à 3 broches

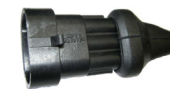

| Broche | Couleur du câble | Désignation |
|--------|------------------|-------------|
| 1      | bleu             | 0VE         |
| 2      | brun             | 12VE        |
| 3      | noir             | Signal      |

#### Références des pièces de rechange

| Référence | Désignation                                  |
|-----------|----------------------------------------------|
| 30303650  | Capteur capacitif à prise AMP mâle 3 broches |

#### 4.4.3

#### Mise en place du capteur de position de travail

Les capteurs Reed peuvent être utilisés comme capteurs de position de travail.

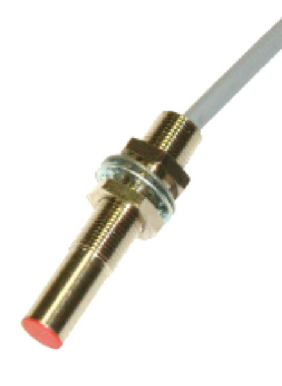

#### Principe de fonctionnement

Un signal est envoyé lorsque la face rouge de l'aimant se trouve devant la face rouge du capteur. Une connexion est alors réalisée entre la ligne de signal du capteur et sa masse.

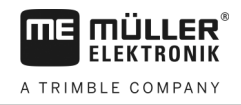

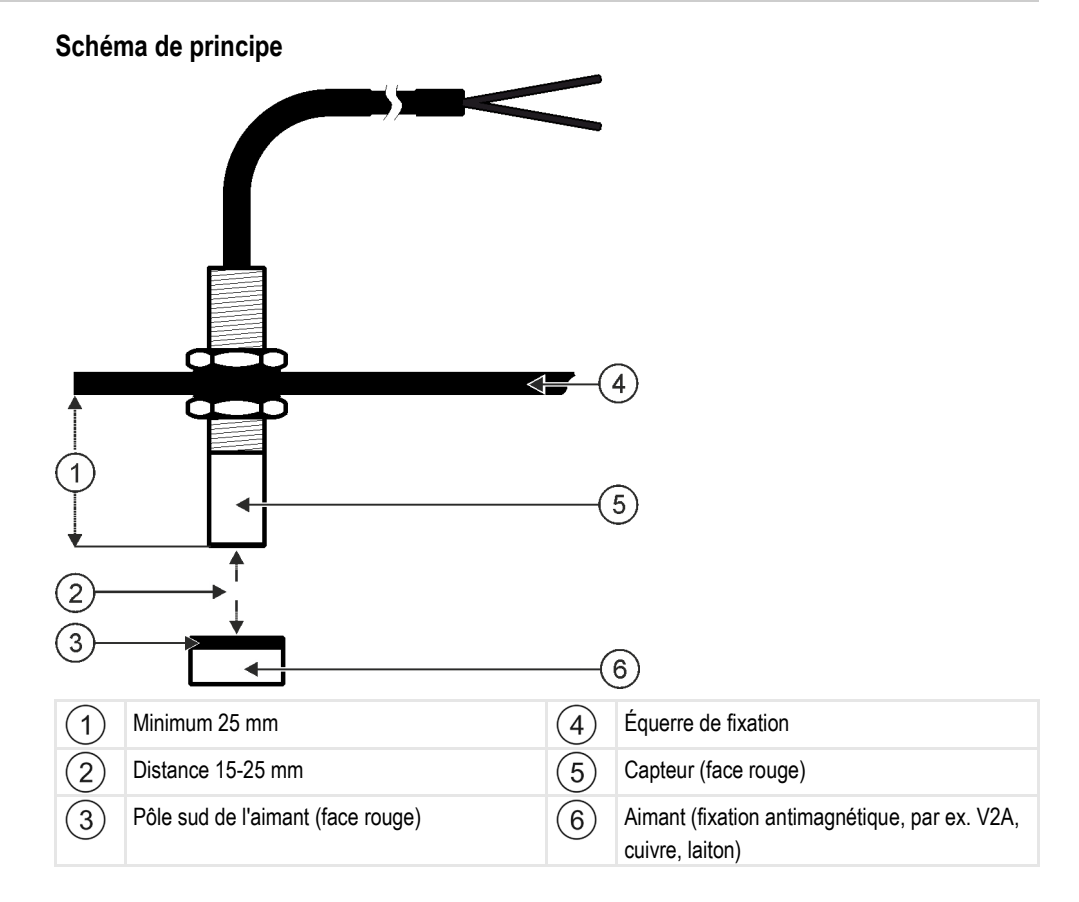

#### Affectation des broches du connecteur mâle

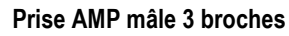

| Broche | Couleur du câble | Désignation |
|--------|------------------|-------------|
| 1      | blanc            | GNDE        |
| 2      | brun             |             |
| 3      | vert             | Signal      |

#### Références des pièces de rechange

| Référence | Désignation                      |
|-----------|----------------------------------|
| 30303615  | Capteur Reed avec prise AMP mâle |

#### 4.4.4

20

#### Mise en place du capteur de vitesse

Les capteurs radar peuvent être utilisés comme capteurs de vitesse.

La façon dont les capteurs radar doivent être montés figure dans la notice correspondante.

#### Références des pièces de rechange

| Référence | Désignation                                                                 |
|-----------|-----------------------------------------------------------------------------|
| 30258321  | Capteur radar Vansco type 740 avec 1 m de câble et prise AMP mâle 3 broches |

#### 4.4.5

#### Mise en place du compteur de graines

Les capteurs optiques peuvent être utilisés comme compteurs de graines.

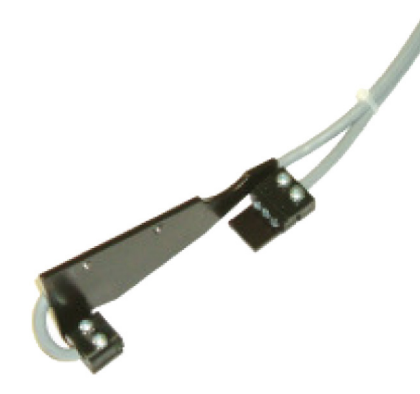

#### Principe de fonctionnement

Un signal est émis lorsqu'une graine passe devant la barrière lumineuse.

Ce capteur est composé d'une partie émettrice et d'une partie réceptrice. L'émetteur (LED) émet un rayonnement lumineux invisible. Les récepteurs (phototransistors) détectent ce rayonnement. Toute interruption du rayonnement (p. ex. par une graine), produit une brève impulsion de mise à la masse.

#### Schéma de principe

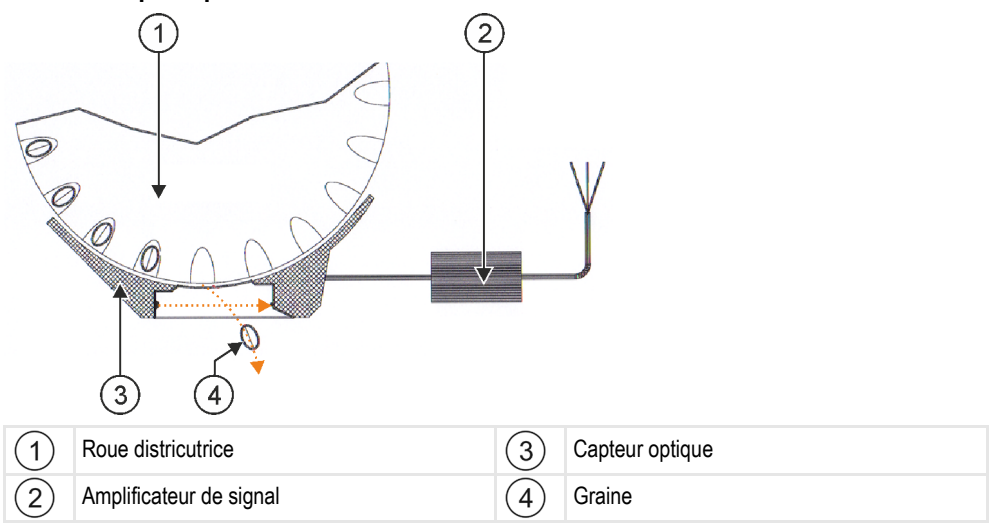

#### Affectation des broches du connecteur mâle

#### Prise AMP mâle à 3 broches

| Broche | Couleur du câble | Désignation |
|--------|------------------|-------------|
| 1      | blanc            | 0VE         |
| 2      | brun             | 12VE        |
| 3      | vert             | Signal      |

## 4.5 Montage des actionneurs sur la machine

Vous pouvez monter les actionneurs suivants sur la machine :

| But                                                                   | Actionneur – Selon le mode de fonctionne-<br>ment |
|-----------------------------------------------------------------------|---------------------------------------------------|
| Alimentation du doseur en énergie                                     | Commande de dosage                                |
| Commande des trappes de calibration, du jalonnage ou des demi-semoirs | Vérin linéaire                                    |
| Commande du jalonnage                                                 | Électrovanne                                      |

## 4.5.1 Montage des commandes de dosage

Les commandes de dosage sont destinées à l'alimentation en énergie des doseurs.

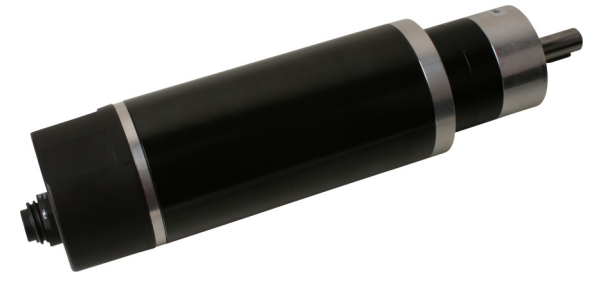

#### Principe de fonctionnement

La commande de dosage tourne plus ou moins vite selon le signal PWM. Cela revient à dire que le rapport entre l'impulsion et la pause est plus ou moins élevé.

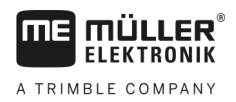

#### Schéma de principe

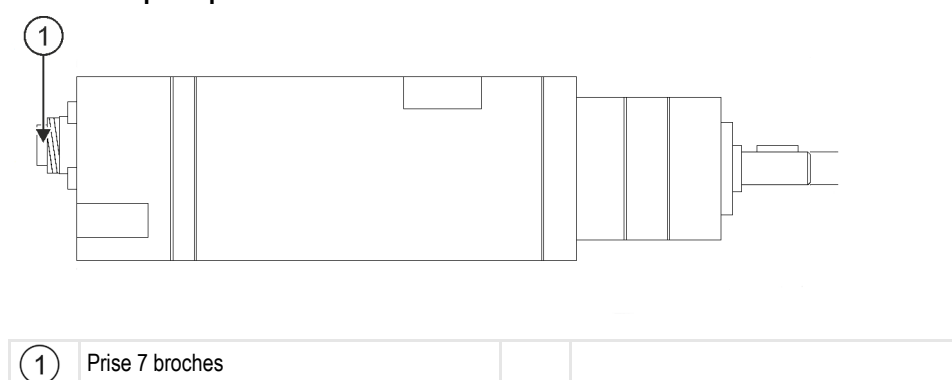

#### Affectation

| Broche | Couleur du câble | Désignation                        |
|--------|------------------|------------------------------------|
| 1      | rouge            | Moteur +                           |
| 2      | rouge            | Moteur +                           |
| 3      | blanc            | - Alimentation électrique Encodeur |
| 4      | brun             | + Alimentation électrique Encodeur |
| 5      | bleu             | Moteur -                           |
| 6      | bleu             | Moteur -                           |
| 7      | vert             | Sig. Encodeur A                    |

## Références des pièces de rechange

| Référence | Désignation                                        |  |
|-----------|----------------------------------------------------|--|
| 30285050  | Commande de dosage électrique                      |  |
| 30285055  | 1 m de câble pour la commande de dosage électrique |  |

4.5.2

## Montage des vérins linéaires

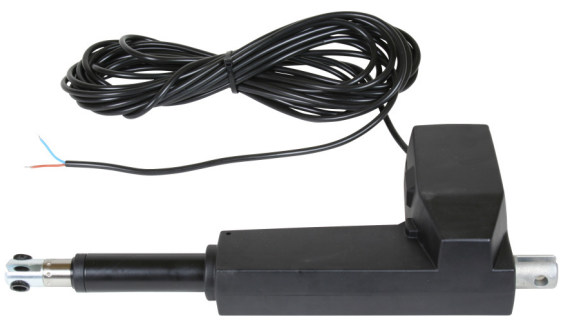

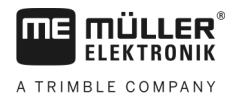

#### Principe de fonctionnement

La hauteur du clapet détermine l'ouverture par laquelle le produit s'écoule.

#### Schéma de principe

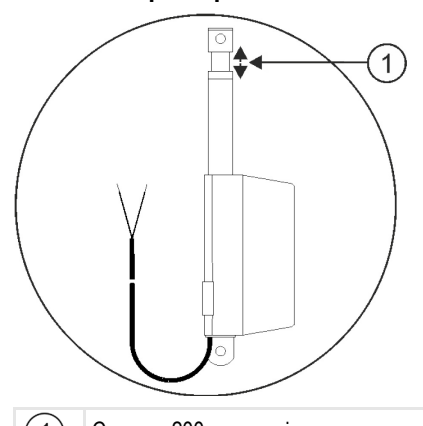

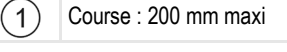

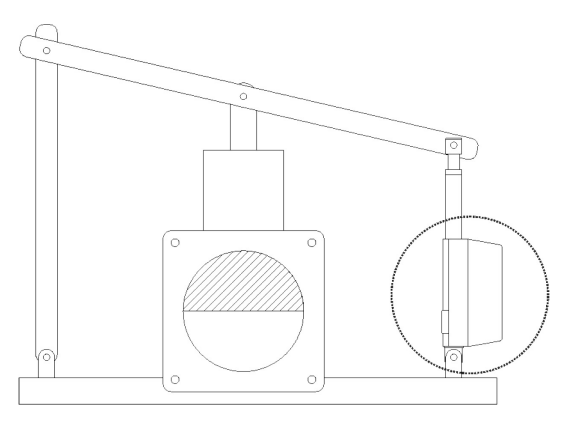

#### Affectation

Le sens de rotation du vérin linéaire dépend du branchement de l'actionneur (pôle plus ou pôle moins). Le vérin linéaire pivote dans un sens ou dans l'autre.

#### 4.5.3 Montage des électrovannes

Les électrovannes sont destinées à la commande du jalonnage.

#### Principe de fonctionnement

Elles n'ont que deux positions : ouvert ou fermé. Une électrovanne et soit complètement ouverte soit complètement fermée. Les électrovannes sont utilisées par ex. sur les pulvérisateurs et sur les semoirs. Sur les pulvérisateurs, elles servent à ouvrir ou fermer les tronçons de rampe. Sur les semoirs, des électrovannes permettent d'ouvrir ou de fermer les rangs pour le jalonnage.

#### Affectation

La diode flyback définit la polarité des conducteurs des câbles. Veuillez respecter cette polarité en les branchant.

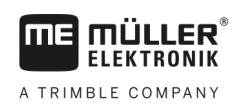

#### Principes de base de l'utilisation 5

## Mise en service du calculateur

Procédure

5.1

- 1. Branchez le câble ISOBUS du calculateur avec le câble ISOBUS du tracteur.
- 2. Allumez le terminal ISOBUS.
  - ⇒ Le calculateur s'allume en même temps que le terminal.
  - ⇒ Lors de la première mise en service, le calculateur doit d'abord transmettre un grand nombre d'informations au terminal. Cela peut durer guelgues minutes.
  - ⇒ Une fois l'ensemble des données de l'application du calculateur chargées, son icône

s'affiche sur l'écran du terminal :

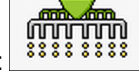

3. Ouvrez l'application du calculateur. Suivez pour ce faire les instructions du terminal ISOBUS. ⇒ Le masque de travail du calculateur s'affiche à l'écran.

Veuillez noter que le calculateur vérifie au démarrage si le terminal utilisé a été défini comme terminal par défaut. Si tel n'est pas le cas, le calculateur attend le « Tps d'att. pour VT préf » et le « Tps d'att. pour TC préf ».

#### 5.2 Structure du masque de travail

2

Le masque de travail correspond à la partie de l'écran dans laquelle sont affichées les icônes vous permettant de connaître l'état de la machine en temps réel. En fonction de l'équipement de la machine, seules certaines icônes seront affichées.

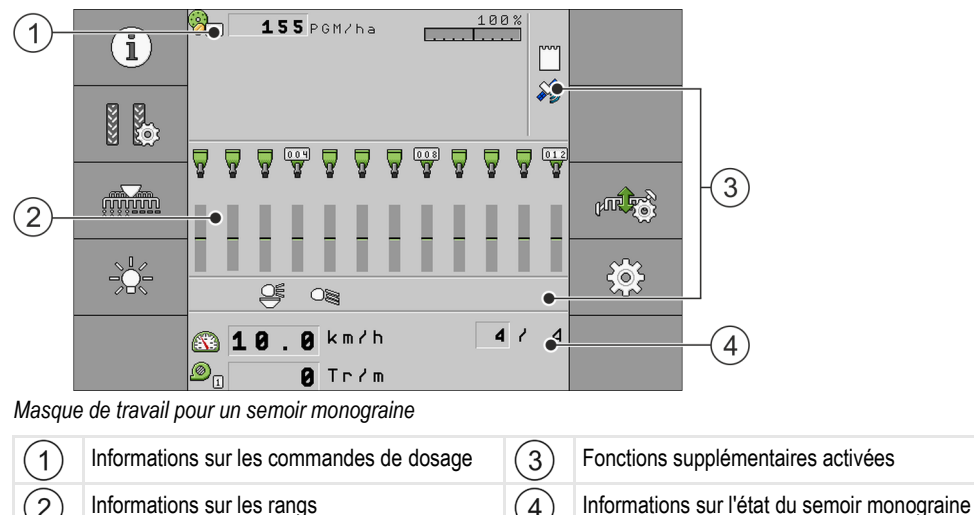

#### Informations sur les commandes de dosage

Vous pouvez voir dans cette zone :

155 PGMZha - Le débit de semis pour chaque commande de dosage. Le nombre indique la commande de dosage concernée. Ici, les valeurs sont toujours affichées en temps réel.

(4`

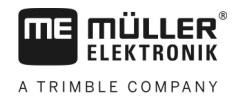

#### Informations sur les rangs

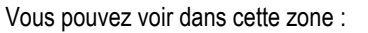

- L'état actuel du semis pour chaque rang.

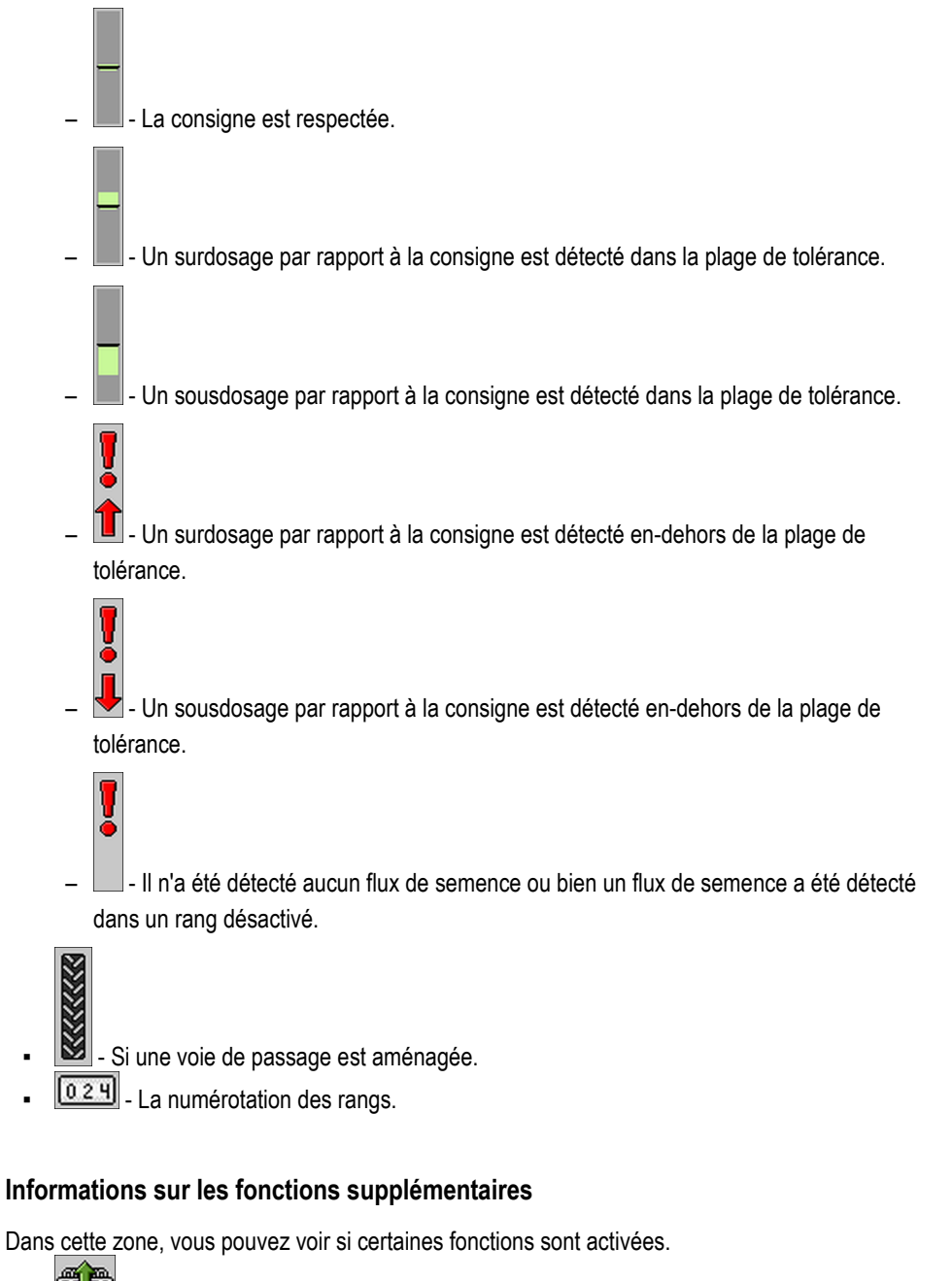

- Le mode endroit humide est activé.
- L'application ISOBUS-TC est activée.
  - 🔌 🖉 \_ S

- SECTION-Control est activé en mode automatique.

#### Informations d'état

Vous pouvez voir dans cette zone :

- Structure du masque de travail
- - La vitesse actuelle du semoir.
- ۲ La vitesse de rotation actuelle de la turbine. Le chiffre indique la turbine concernée.
- Si une voie de passage est aménagée. .
  - Si le jalonnement est désactivé. 8

.

.

**/ 6 0** - La traversée sur laquelle vous êtes en train de passer.

Adaptation de l'affichage du masque de travail

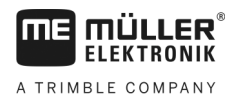

## 6 Utilisation du semoir au champ

## Adaptation de l'affichage du masque de travail

La zone du masque de travail dans laquelle s'affichent les informations sur l'état de la machine est subdivisée en quatre secteurs au plus :

- « Affich. en haut à gauche »
- « Affich. en bas à gauche »
- « Affich. en haut à droite »
- « Affich. en bas à droite »

Vous pouvez affecter divers affichages à chaque secteur en fonction de sa configuration. Le tableau suivant propose les affichages possibles. Le nombre apparaissant sur l'icône signifie que l'affichage a été sélectionné plusieurs fois, par exemple si la machine dispose de plusieurs cuves.

| lcône | Unité | Signification                      |  |
|-------|-------|------------------------------------|--|
|       | km/h  | Vitesse d'avancement en temps réel |  |
|       |       | Rythme de jalonnage                |  |

Procédure

6.1

- Appuyez sur le secteur du masque de travail dont vous souhaitez modifier l'affichage.
   ⇒ Le masque « Sél. champ d'affich. » s'affiche.
- 2. Choisissez l'état devant s'afficher dans le secteur choisi.

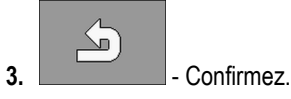

6.2

## Définition de la consigne

Le masque « **Réglages** » vous permet de configurer ou de visualiser les paramètres suivants pour chague doseur :

- « Produit »
   Définit le produit actuellement ch
- Définit le produit actuellement choisi. • « Consigne »

Définit la quantité de semence devant être semée à l'hectare.

- « État » Indique si le produit attribué est actuellement activé.
- « Fact. calib. »
- Définit le nombre de grains apportés à chaque tour de la roue distributrice sur le semoir monograine.
- « Vitesse minimale »

Définit la vitesse de travail minimale nécessaire pour effectuer le semis.

« Vitesse maxi »
 Définit la vitesse de travail maximale possible pour effectuer le semis.

Procédure

1. Dans le masque de travail, appuyez sur :

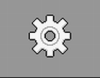

⇒ Le masque « Réglages » s'affiche.

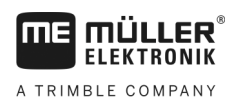

2. Configurez les paramètres.

## 6.3 Utilisation du jalonnage

Le calculateur peut vous aider à aménager un jalonnage adapté aux dimensions des autres engins, par exemple un pulvérisateur automoteur.

Une voie de passage est aménagée en fermant le tube d'alimentation des socs adéquats. Cela signifie qu'une zone se formera derrière la machine où rien ne sera semé.

Lorsque le jalonneur est activé, les traversées sont incrémentées de manière à aménager le jalonnage dans les traversées prédéfinies.

Les traversées sont comptées dès que la temporisation définie dans le paramètre « **Tempo voie suivante** » est atteinte.

Lorsque le système de jalonnage automatique TRAMLINE-Management est activé, vous ne devez pas procéder à d'autres réglages, si bien que les différentes icônes de fonction pour l'utilisation du jalonnage ne s'affichent pas.

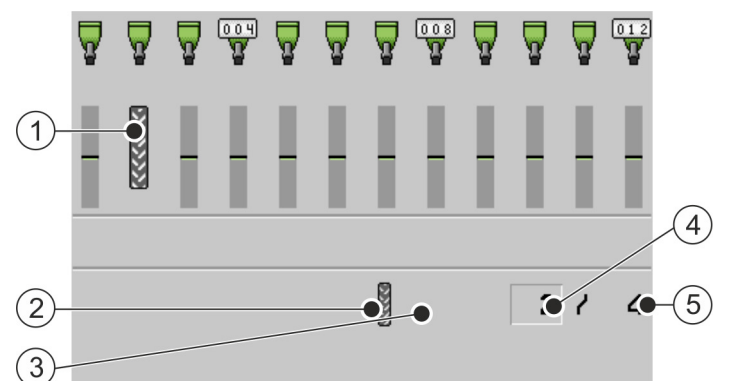

Zones du masque de travail d'un semoir monograine qui sont importantes pour la création de jalonnages.

| 1 | Un jalonnage est aménagé.                                                                                                    | 4 | Numéro de la traversée en cours                                                                             |
|---|----------------------------------------------------------------------------------------------------|---|----------------------------------------------------------------------------------------------------|
| 2 | Un jalonnage est aménagé sur le côté gauche<br>de la machine.                                                                                         | 5 | Longueur du rythme de jalonnage<br>Nombre de traversées jusqu'à ce que le<br>rythme de jalonnage se répète. |
| 3 | Le jalonnage n'est pas actif de ce côté de la machine. Aucun jalonnage ne sera donc aménagé au cours de cette traversée. Aucune icône n'est affichée. |   |                                                                                                    |

#### Éléments de commande

| Icône de fonction                                                                | Signification                                                                                                    |
|----------------------------------------------------------------------------------|----------------------------------------------------------------------------------------------------|
|                                                                                  | Incrémente le numéro de la traversée.<br>Par exemple : pour que vous puissiez reprendre le travail sur la même<br>traversée après avoir quitté le champ. |
|                                                                                  | Cette icône de fonction s'affiche uniquement si le dosage est arrêté ou si les conditions de travail sont remplies.                                      |
| 541<br>11<br>11<br>11<br>11<br>11<br>11<br>11<br>11<br>11<br>11<br>11<br>11<br>1 | Décrémente le numéro de la traversée.<br>Par exemple : si vous avez relevé la machine lors d'une traversée et le                                         |

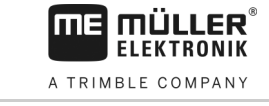

| Icône de fonction | Signification                                                                                                    |  |  |
|-------------------|----------------------------------------------------------------------------------------------------|--|--|
|                   | calculateur a activé automatiquement la traversée suivante.                                                                                                    |  |  |
|                   | Cette icône de fonction s'affiche uniquement si le dosage est arrêté ou si les conditions de travail sont remplies.                                                                                                    |  |  |
|                   | Désactive l'avance du jalonnage.                                                                                                    |  |  |
|                   | Si vous désactivez l'avance du jalonnage, les numéros de traversée ne<br>seront plus incrémentés. Vous pouvez par exemple procéder de cette<br>manière pour travailler la fourrière. Le rythme de jalonnage choisi n'a alors<br>plus aucune importance. |  |  |
|                   | Lorsque l'avance du jalonnage est désactivée, l'icône suivante s'affiche<br>dans le masque de travail :                                                                                                    |  |  |
|                   | Lorsque cette icône est affichée, les traceurs ne seront pas non plus<br>commandés en mode automatique.                                                                                                    |  |  |
|                   | Cette icône de fonction est masquée lorsque la machine ne dispose d'aucun système de jalonnage.                                                                                                    |  |  |
| E En              | Ouvre le masque permettant de choisir un rythme de jalonnage pour un semoir.                                                                                                    |  |  |
|                   | Ouvre le masque permettant de configurer le jalonnage pour un semoir monograine.                                                                                                    |  |  |

Procédure

1. Dans le masque de travail, appuyez sur :

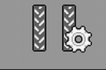

- ⇒ Vous pouvez modifier le numéro de la traversée.
- ⇒ Vous pouvez configurer le jalonnage.

#### Configuration du jalonnage

Procédure

6.3.1

- Voici comment procéder si vous configurez le jalonnage d'un semoir monograine :
- 1. Dans le masque de travail, appuyez sur :

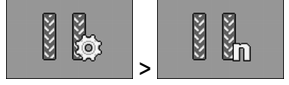

⇒ Le masque « Réglages / Jalonnages » s'affiche.

- 2. Configurez les paramètres.
- ⇒ Vous avez terminé la configuration du jalonnage pour un semoir monograine.
- « Largeur de pulvérisateur » Définit la largeur de travail du pulvérisateur pour lequel vous voulez aménager un jalonnage.
   « Largeur du sillage »
- Définit la voie du tracteur.
- « Rangs / Jalonnage » Définit le nombre de rangs que vous souhaitez débrayer pour l'aménagement des voies de passage.
- « Début du travail »

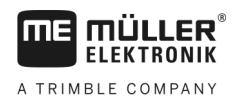

6.4

Définit l'endroit où vous souhaitez commencer le travail.

- « Bordure champ gauche »
- « Bordure champ droite »

## Utilisation de la commande des tronçons

La commande des tronçons vous offre la possibilité d'ouvrir ou de fermer indépendamment les différents tronçons de la machine.

La dimension des tronçons pouvant être commandés dépend du type et de la configuration de la machine.

Vous avez un aperçu des tronçons ouverts ou fermés dans le masque de travail.

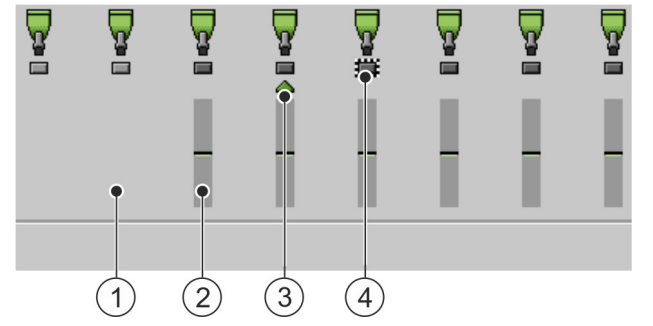

Exemple : Commande des rangs d'un semoir monograine.

| 1 | Rang débrayé | 3 | Position actuelle du curseur |
|---|--------------|---|------------------------------|
| 2 | Rang embrayé | 4 | Rang marqué                  |

Sur les semoirs monograine, les rangs peuvent avoir les états suivants :

- Le rang est activé pendant le semis.
- Le rang est désactivé pendant le semis par SECTION-Control ou par l'utilisateur.
- Le rang est activé dès que le semis a démarré.
- Le rang reste désactivé lorsque le semis a démarré.
- ₩₩₩₩₩ ₩ ₩ ₩ ₩ - Le rang est marqué pour l'activation ou la désactivation en permanence.

| Icône de fonction | Signification                           |  |  |
|-------------------|-----------------------------------------|--|--|
|                   | Débrayage des rangs de gauche à droite. |  |  |
| CUTUTUT           | Embrayage des rangs de droite à gauche. |  |  |
| CONTRACTOR        | Débrayage des rangs de droite à gauche. |  |  |

Analyse des résultats

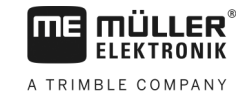

| Icône de fonction | Signification                                                                                                    |
|-------------------|----------------------------------------------------------------------------------------------------|
|                   | Embrayage des rangs de gauche à droite.                                                                                       |
|                   | Déplace le curseur de gauche à droite dans le masque de travail.                                                              |
|                   | Déplace le curseur de droite à gauche dans le masque de travail.                                                              |
|                   | Marque le tronçon / le rang sélectionné avec le curseur pour être débrayé.<br>Embraye un tronçon / un rang marqué et débrayé. |
|                   | Débraye ou embraye tous les tronçons / les rangs marqués.                                                                     |
|                   | Embraye tout.                                                                                                    |

Procédure

- 1. Dans le masque de travail, appuyez sur :
- 2. Préparez le semis comme vous le souhaitez.

## 6.5 Analyse des résultats

#### 6.5.1 Compteurs

Le masque « Résultats » vous indique la quantité de produit apportée sur quelle surface.

Vous pouvez effacer les compteurs avant le début du travail.

De plus, vous avez la possibilité de visualiser les résultats pour chaque produit dans le masque « **BASE DONN. PRODUITS** » [→ 38].

| Icône de fonction | Signification                           |
|-------------------|-----------------------------------------|
|                   | Efface les compteurs.                   |
| ΣΞ                | Ouvre le masque « Compteurs généraux ». |
| Σ                 | Ouvre le masque « Compteurs rangs ».    |
|                   | Ouvre le masque « Liste des missions ». |

|           | <ul> <li>Il existe les compteurs suivants :</li> <li>« Surface » - Surface couverte par le semoir en position de travail.</li> <li>« Volume » - Quantité semée ou épandue.</li> <li>« Rendement » - Surface travaillée à l'heure.</li> </ul>                                                                                                    |
|-----------|----------------------------------------------------------------------------------------------------|
| Procédure | <ul> <li>Dans le masque de travail, appuyez sur :</li> <li>i i i i i i i i i i i i i i i i i i i</li></ul>                                                                                                    |
| 6.5.2     | Compteurs généraux                                                                                                    |
|           | Le masque « <b>Compteurs généraux</b> » vous offre un aperçu de compteurs regroupant les valeurs<br>enregistrées depuis la première mise en service du calculateur.                                                                                                    |
|           | <ul> <li>Il existe les compteurs suivants :</li> <li>« Temps service » - Temps durant lequel le calculateur a été mis sous tension.</li> <li>« Temps total » - Temps durant lequel le calculateur a semé ou épandu.</li> <li>« Distance totale » - Distance de travail parcourue.</li> <li>« Surface totale » - Surface travaillée.</li> <li>« Rendement » - Surface travaillée à l'heure.</li> <li>« Volume total » -Pour chaque doseur.</li> </ul> |
| Procédure | <ol> <li>Dans le masque de travail, appuyez sur :</li> <li>Σ=</li> <li>Le masque « Compteurs généraux » s'affiche.</li> </ol>                                                                                                    |

## 6.5.3 Compteurs rangs

MÜLLER

ELEKTRONIK

A TRIMBLE COMPANY

ME

Dans le masque « **Compteurs rangs** » figure le nombre de graines que vous semez dans chacun des rangs. Ces compteurs ne sont accessibles que sur les machines prévues pour un comptage individuel par rang.

| Icône de fonction | Signification                                                                                                 |
|-------------------|----------------------------------------------------------------------------------------------------|
|                   | Efface les compteurs.                                                                                         |
| Σ= <sup>®</sup>   | Indique le nombre total de grains comptés par rang.                                                           |
| ø x               | Indique le pourcentage de manques par rang. La valeur se réfère toujours aux 250 derniers grains comptés.     |
| 0 0               | Indique le pourcentage de doublons par rang. La valeur se réfère toujours aux 250 derniers grains comptés.    |
| 00                | Indique le pourcentage de séparations par rang. La valeur se réfère toujours aux 250 derniers grains comptés. |

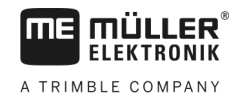

1. Dans le masque de travail, appuyez sur :

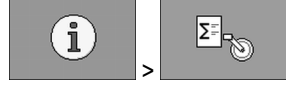

⇒ Le masque « **Compteurs rangs** » apparaît.

2. Utilisez les icônes de fonction pour basculer entre les compteurs.

#### 6.5.4 Compteurs de missions

Les compteurs de missions ont pour fonction de consigner les comptages relatifs aux différentes missions. Les données n'ont pas pu être exportées avec succès. Cette fonction a été conçue pour les utilisateurs travaillant sans ISO-XML.

Vous pouvez définir jusqu'à 30 compteurs de missions. Il est possible d'activer et d'arrêter chacun d'eux à tout moment.

Il existe les compteurs suivants :

- « Surface » Surface couverte par le semoir en position de travail.
- « Volume » Quantité semée ou épandue.
- « Temps total » Temps durant lequel le calculateur a semé ou épandu.

Procédure

1. Dans le masque de travail, appuyez sur :

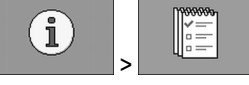

⇒ Le masque « Liste des missions » apparaît.

Voici comment activer et arrêter un compteur de mission :

- 2. Sélectionnez une mission pour le paramètre « Mission » ou générez-en une nouvelle.
- 3. Utilisez le paramètre « Renommer » pour donner un autre nom à la mission.
- 4. Définissez le produit que vous souhaitez semer dans le paramètre « Produit ».

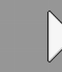

5.

6.

- Activez le compteur.

⇒ Une icône verte s'affiche à côté du nom de la mission. Cela signifie que le compteur est activé.

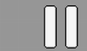

Σ=

- Arrêtez le compteur.

7. Vous pouvez aussi réinitialiser le compteur.

## 7 Configuration du calculateur pour le travail

## 7.1 Saisie de la géométrie

Par le terme géométrie d'un outil agricole, nous définissons une série de paramètres relatifs à ses dimensions.

La géométrie est particulièrement importante pour tous les systèmes impliquant un travail piloté par GPS.

Les dimensions que vous saisissez seront différentes selon que l'outil est tracté, porté par un tracteur ou auto-porté.

Vous devez saisir les distances pour les rampes et les attelages.

Veuillez noter que le point zéro pour toutes les distances est constitué par le milieu de l'essieu de la machine. Les mesures vers l'avant sont toujours positives, les mesures vers l'arrière toujours négatives.

Par exemple, l'attelage d'une machine traînée donne les distances suivantes :

#### Distances pour une rampe

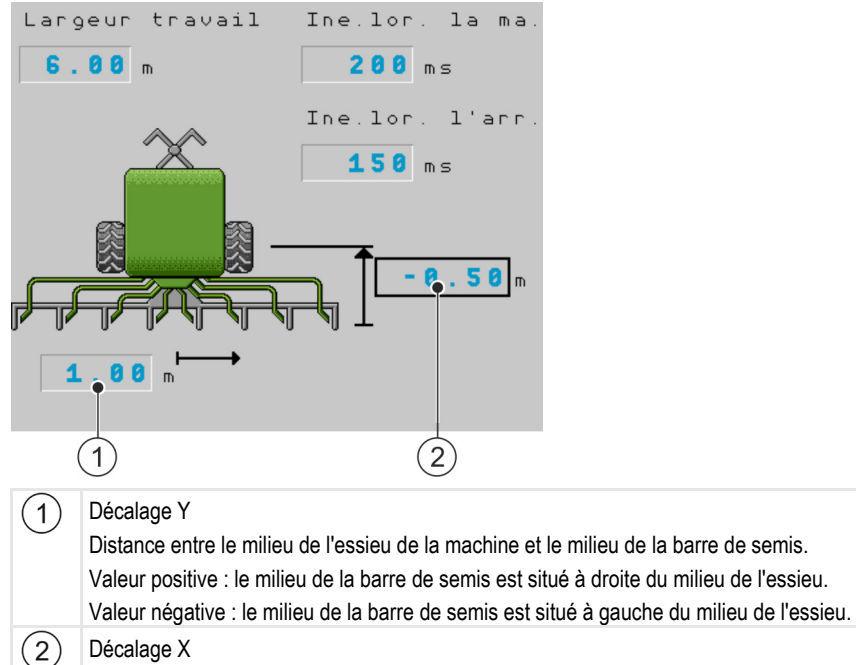

Distance entre l'essieu de la machine et la barre de semis. Valeur positive : la barre de semis est située à l'avant de l'essieu.

Valeur négative : l'unité de semis est située à l'arrière de l'essieu.

#### Distances pour un attelage

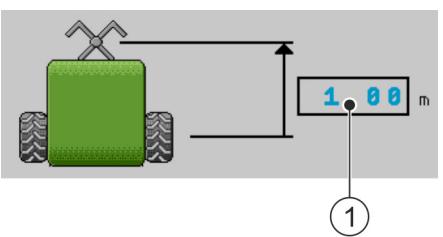

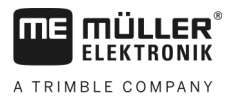

Choix et configuration de la source de vitesse

#### 1 Décalage X

0

Distance entre l'essieu de la machine et l'attelage du tracteur. Dans le cas d'une machine portée, la valeur saisie doit toujours être « 0.00 ». Valeur positive : L'attelage du tracteur est devant l'essieu de la machine

Valeur négative : L'attelage du tracteur est derrière l'essieu de la machine.

#### Procédure

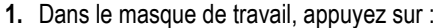

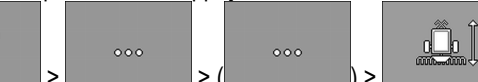

- ⇒ Le masque « Géométrie » s'affiche.
- ⇒ L'écran affiche les dimensions que vous devez mesurer et l'endroit où vous devez les saisir.
- 2. Saisissez les valeurs mesurées.
- ⇒ Vous avez saisi la géométrie.

De plus, vous pouvez indiquer l'inertie de chaque rampe lors de la mise en marche et de l'arrêt de la machine.

Si la machine s'arrête trop tard, augmentez l'inertie.

Si la machine s'arrête trop tôt, diminuez l'inertie.

## 7.2 Choix et configuration de la source de vitesse

Vous devez définir quelle source sera utilisée par le calculateur pour mesurer la vitesse d'avancement de la machine.

Le déroulement de la configuration peut différer selon la source de vitesse choisie.

#### Sources de vitesse possibles

| Source                                                                    | Pour configurer la source de vitesse                            |  |
|---------------------------------------------------------------------------|-----------------------------------------------------------------|--|
| Signal de vitesse du<br>tracteur. (Signal de<br>récepteur GPS ou capteur) | Utilisation du signal de vitesse du tracteur [→ 36]             |  |
| Capteur de vitesse à<br>impulsion monté sur le<br>semoir                  | Calibrage du capteur de vitesse par la méthode des 100 m [→ 37] |  |
| Vitesse simulée                                                           | Saisir la vitesse simulée [→ 38]                                |  |

#### 7.2.1 Utilisation du signal de vitesse du tracteur

0

Certains semoirs ne sont pas équipés d'un capteur de vitesse. Dans ce cas, le signal de vitesse sera transmis au calculateur du semoir depuis le tracteur via le câble ISOBUS.

#### Procédure 🗹 Le semis est arrêté.

1. Dans le masque de travail, appuyez sur :

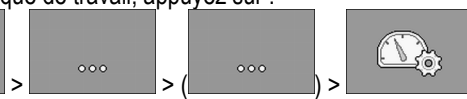

⇒ Le masque « Calibration / Vitesse » s'affiche.

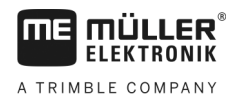

Choix et configuration de la source de vitesse

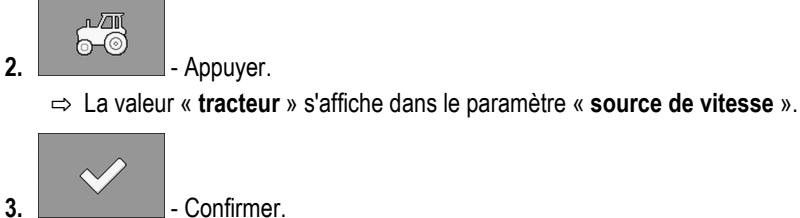

7.2.2

#### Calibrage du capteur de vitesse par la méthode des 100 m

Si le capteur de vitesse est calibré avec la méthode des 100 mètres, déterminez le nombre d'impulsions que le capteur de vitesse reçoit sur une distance de 100 mètres. Une fois qu'il connaît le nombre d'impulsions, le calculateur peut calculer la vitesse réelle.

Nous préconisons l'utilisation d'un capteur de vitesse GPS (13 000 impulsions aux 100 m) pour la détermination de la vitesse d'avancement.

Après le premier calibrage, vous pouvez saisir le nombre d'impulsions manuellement en tant que valeur du paramètre « **Fact. calib.** ».

#### Procédure

☑ Le semis est arrêté.

- 1. Conduisez la machine au champ.
- 2. Marquez l'emplacement des pneus sur le sol. Par exemple avec une pierre.
- 3. Mesurez une distance rectiligne de 100 m et marquez-en l'extrémité.
- 4. Dans le masque de travail, appuyez sur :

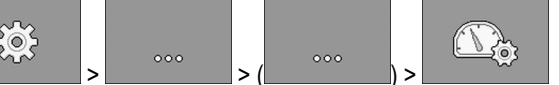

⇒ Le masque « Calibration / Vitesse » s'affiche.

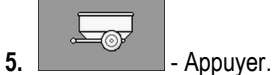

⇒ La valeur « Appareil attelé » s'affiche dans le paramètre « Source de vitesse ».

6.

7.

- Passez éventuellement à la valeur « **Appareil (2)** » si la machine dispose de deux sources de vitesse.

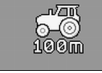

→ Le masque « Calibration ».

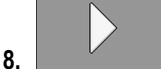

- Commencez la calibration.

- 9. Avancez jusqu'au bout de la distance marquée.
  - ⇒ Pendant que vous avancez, les impulsions comptées s'affichent dans le champ « Nb. impulsions ».

# 10.

Appuyez sur cette touche lorsque vous avez atteint la marque finale.
 ⇒ La calibration est terminée.

## 7.2.3 Saisir la vitesse simulée

Pour vérifier le bon fonctionnement d'un capteur, vous pouvez simuler une vitesse.

|           | <b>Risques de blessures si le semoir est en marche.</b><br>Lorsque cette fonction est activée, le conducteur peut activer des fonctions semoir arrêté alors<br>qu'elles ne peuvent habituellement être activées que si le semoir avance. Des personnes se<br>trouvant à proximité du semoir risquent donc d'être blessées.                                                                                                    |
|-----------|----------------------------------------------------------------------------------------------------|
|           | Assurez-vous que personne ne se trouve à proximité du semoir.                                                                                                    |
| Procédure | ☑ Le semis est arrêté.                                                                                                    |
|           | 1. Dans le masque de travail, appuyez sur :                                                                                                    |
|           | <ul> <li>Appuyer.</li> <li>⇒ La valeur « Simulation » s'affiche dans le paramètre « Source de vitesse ».</li> </ul>                                                                                                    |
|           | 3. Dans le paramètre « Vitesse simulée », saisissez la vitesse devant être simulée.                                                                                                    |
|           | 4. Confirmer.                                                                                                    |
|           | ⇔ La simulation s'effectuera à la vitesse souhaitée.                                                                                                    |
|           | $\Rightarrow$ Si vous redémarrez le calculateur, la vitesse simulée sera automatiquement ramenée à « 0 ».                                                                                                    |
| 7.3       | Configuration des produits                                                                                                    |
|           | Vous pouvez configurer tous les produits avec lesquels vous travaillez dans la base de donnée produits.                                                                                                    |
| Procédure | 1. Dans le masque de travail, appuyez sur :          Image: second second sec |
|           | 2. Sélectionnez le produit que vous désirez configurer.                                                                                                    |
|           | <ul> <li>Configurez les paramètres.</li> <li>⇒ Vous avez configuré le produit</li> </ul>                                                                                                    |
|           | De plus, vous avez la possibilité de visualiser les résultats pour chaque produit dans le masque<br>« BASE DONN. PRODUITS ».                                                                                                    |
| 7.3.1     | Paramètre « Produit »                                                                                                    |

Veuillez sélectionner le produit souhaité.

30285015-02-FR

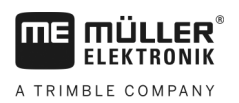

7

| 7.3.2 | Paramètre « Renommer »                                                                                                    |
|-------|----------------------------------------------------------------------------------------------------|
|       | Saisissez un nom ou un numéro pour l'identification du produit.                                                                                      |
| 7.3.3 | Paramètre « Type de produit »                                                                                                    |
|       | Saisissez un type de produit. L'icône s'affichant dans le masque de travail dépendra du type de<br>produit choisi.                                   |
|       | <ul> <li>Vous devez toujours sélectionner un type de produit.</li> <li>« Indéfini »</li> <li>« Semence »</li> <li>« Engrais solide »</li> </ul>      |
| 7.3.4 | Paramètre « Note »                                                                                                    |
|       | Vous pouvez ajouter un commentaire optionnel pour le produit.                                                                                        |
| 7.3.5 | Paramètre « Ajustement »                                                                                                    |
|       | Saisissez de quel pourcentage la consigne doit varier si vous la modifiez manuellement pendant le semis ou l'épandage.                               |
| 7.3.6 | Paramètre « Rapport transmission »                                                                                                    |
|       | Saisissez le rapport de transmission entre le doseur et le produit.                                                                                  |
|       | Exemple : un rapport de transmission de 50/1 signifie que l'arbre du moteur doit effectuer 50 rotations pour que l'arbre de dosage tourne d'un tour. |
| 7.3.7 | Paramètre « Consigne V. R. turbine »                                                                                                    |
|       | Saisissez la vitesse de rotation à laquelle la turbine doit tourner pour semer le produit concerné.                                                  |
|       | Il ne sera tenu compte de cette vitesse de rotation que si vous avez affecté une turbine à la trémie<br>dans laquelle se trouve le produit.          |

Configuration des produits

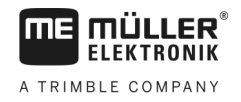

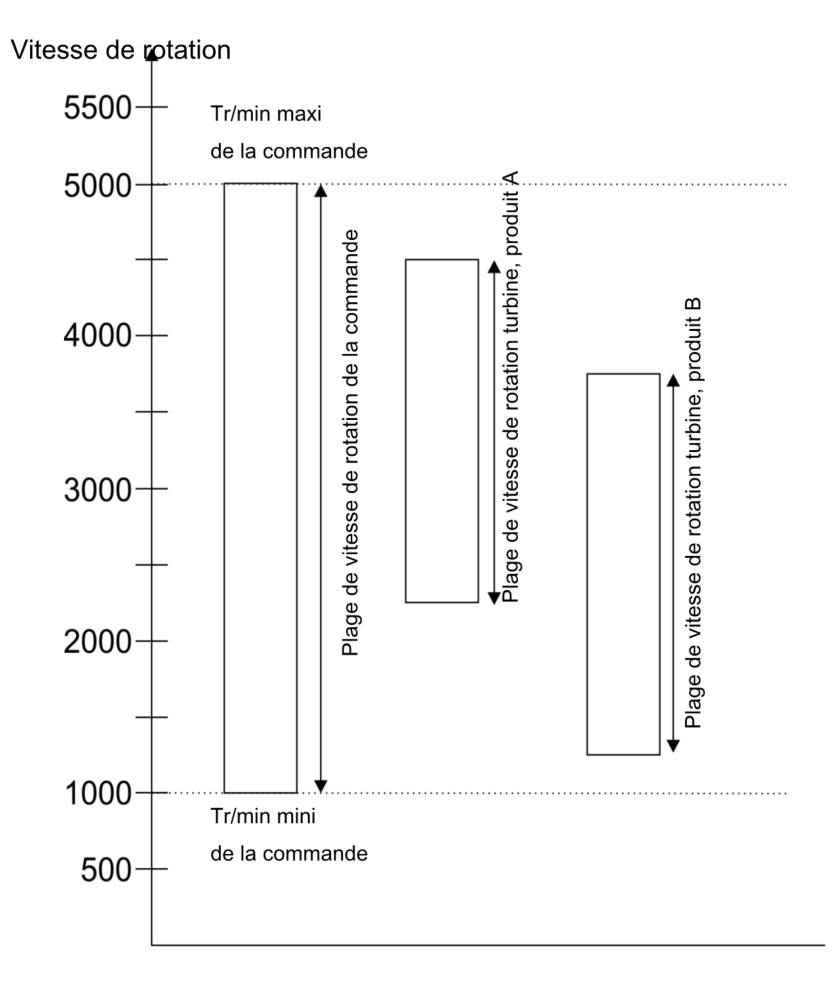

Les vitesses de rotation minimale et maximale de la turbine pour un produit doivent toujours se situer dans la plage de vitesse de la commande.

Si une vitesse de rotation de la turbine a été paramétrée pour un produit à une valeur qui se situe en dehors de la plage de vitesse de la commande, le calculateur adapte la vitesse de la turbine de la manière suivante :

- Si la vitesse de rotation de la turbine est plus élevée que la vitesse maximale de la commande pour un produit, la vitesse de la turbine est ajustée sur la vitesse maximale de la commande.
- Si la vitesse de rotation de la turbine est plus faible que la vitesse minimale de la commande pour un produit, la vitesse de la turbine est ajustée sur la vitesse minimale de la commande.
- Si la vitesse dépasse la limite inférieure / supérieure de la plage de vitesse de rotation de la commande minorée / majorée de la tolérance de vitesse de rotation de la turbine [→ 40], cette tolérance sera abaissée / relevée en conséquence.

#### 7.3.8 Paramètre « Tolérance V. R. turbine »

Pour chaque produit, saisissez les limites haute et basse de tolérance pour la vitesse de rotation de la turbine jusqu'à laquelle ce produit continuera à être semé. Un message s'affiche si une de ces limites est dépassée.

#### 7.3.9 Paramètre « Seuil alarme remplissage »

Choisissez à partir de quel moment l'alarme de remplissage de la trémie doit s'afficher.

Les seuils d'alarme suivants sont possibles :

« bas/vide »

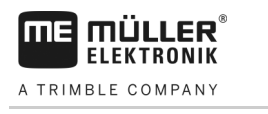

7.3.10

7.4

Procédure

7.4.1

7.4.2

7.4.3

Les alarmes « Niveau de cuve de trémie trop bas. » et « Trémie vide. » sont activés. « vide » Seule l'alarme « Trémie vide. » est activée « désactivé » Toutes les alarmes de remplissage sont désactivées. Paramètre « Écart accepté » Saisissez pour chaque produit l'écart par rapport à la consigne à partir duquel une alarme doit être déclenchée. La valeur de gauche correspond à un écart supérieur et celle de droite à un écart inférieur. Affichage des données de calibration des produits Vous pouvez afficher toutes les données de calibration déterminées par les tests de calibration Pour chaque produit figurant dans la base de données produit. 1. Dans le masque de travail, appuyez sur : ;0; Q., ⇒ Le masque « DONN. DE CALIBR. » s'affiche. 2. Choisissez le produit, avec le doseur correspondant, pour lequel vous souhaitez afficher les données de calibration. ⇒ Les données de calibration sont affichées pour le produit concerné. 3. - Vous pouvez également supprimer les données de calibration pour le produit concerné. Paramètre « Fact. calib. » Saisissez le nombre de grains distribués par chaque tour du disque de distribution sur un semoir monograine. Paramètre « Vitesse travail » Affiche la valeur réglée lors du test de calibration. Paramètre « Consigne »

Affiche la valeur réglée lors du test de calibration.

## 7.5 Attribution d'un produit à une trémie

Dans le masque « **Réglages / Trémie** », vous devez affecter un produit à chaque trémie. Il existe les paramètres suivants :

- « Trémie »
   Définit la trémie sélectionnée.
- « Produit attribué »

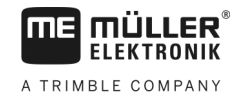

Définit le produit devant être attribué à une trémie.

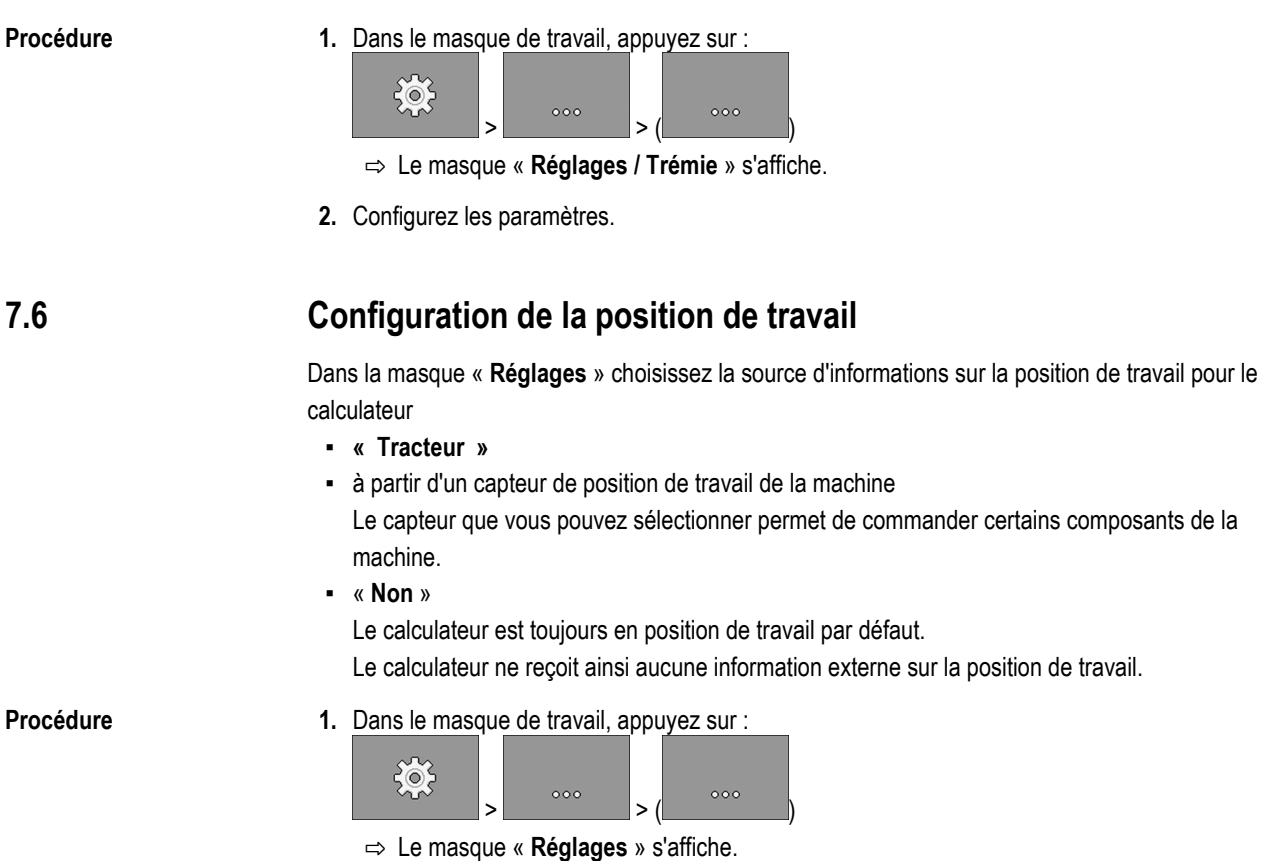

2. Configurez le paramètre « Position de travail ».

## Sélection de le Virtual Terminal (VT) et du Task Controller (TC)

Si vous disposez de plus d'un terminal ou de plus d'un ISOBUS-TC, vous pouvez choisir celui que vous souhaitez utiliser.

Veuillez noter que le calculateur vérifie au démarrage si le terminal utilisé a été défini comme terminal par défaut. Si tel n'est pas le cas, le calculateur attend le « Tps d'att. pour VT préf » et le « Tps d'att. pour TC préf ».

Procédure

7.7

- 1. Dans le masque de travail, appuyez sur :
- 2. Choisissez le terminal virtuel (VT) que vous souhaitez utiliser.
- 3. Choisissez l'ISOBUS (TC) que vous souhaitez utiliser.

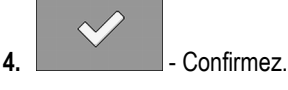

⇒ Vous avez choisi le terminal virtuel et l'ISOBUS-TC.

## 7.8 Groupage de tronçons

Si vous travaillez avec un nombre de tronçons supérieur à la capacité de traitement du terminal, vous devez les grouper. Chaque groupe de tronçons sera alors considéré comme un tronçon individuel.

V5.20191001

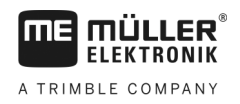

Vous devez tenir compte des points suivants Lorsque que vous procédez au groupage des tronçons :

- Vous ne pouvez grouper des tronçons que s'ils sont affectés à un doseur.
- Les groupes ne sont pas enregistrés. À chaque redémarrage du calculateur, les tronçons sont de nouveau individualisés.
- Vous ne devez redémarrer l'ISOBUS-TC qu'après avoir groupé les tronçons, de manière à ce que le descriptif d'appareil soit correctement généré et que SECTION-Control puisse travailler avec les tronçons groupés.

Procédure

1. Dans le masque de travail, appuyez sur :

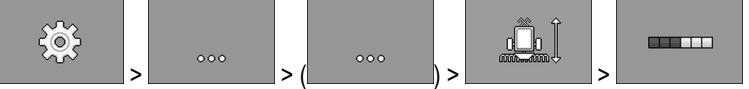

⇒ Le masque « Groupage tronçons » apparaît.

2. Faites passer le curseur entre les tronçons que vous souhaitez grouper.

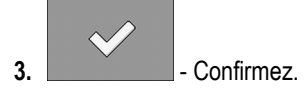

- 4. Effectuez la même opération avec les tronçons souhaités.
  - ⇒ Dans la partie inférieure du masque, le nombre maximal de groupes de tronçons pouvant être créés est affiché, ainsi que le nombre de groupes actuellement affectés.
- ⇒ Les tronçons ont été groupés avec succès.

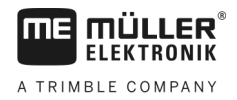

## 8 Aide au dépannage

## 8.1 Diagnostic

## 8.1.1 Réalisation d'un diagnostic standard

Avec le diagnostic par défaut, vous pouvez lire les valeurs mesurées à chacune des bornes raccordés dans la boîte de dérivation. De plus, vous pouvez tester si les fonctions du calculateur se comportent comme vous le souhaitez.

En mode diagnostic vous pouvez voir le masque suivant :

|            |           | DIAGNOSTIC                     |            |                                                                                                   |
|------------|-----------|--------------------------------|------------|---------------------------------------------------------------------------------------------------|
| (1)-       |           | Fonction :                     | <b>→</b> 1 |                                                                                                   |
| $\bigcirc$ |           | Valeur sortie LS<br>PHM 10.0 % | MA 2 8     |                                                                                                   |
| $\bigcirc$ |           | Mesure d'intensité<br>102      | MA 2 8     | 3                                                                                                 |
| (2)-       |           | Fréquence<br>0 Hz              | M A 3 9    |                                                                                                   |
|            |           | Vitesse de rotaticn<br>0 1/min | M A 3 9    | •••                                                                                               |
|            |           | Impulsions<br>0                | M A 3 9    |                                                                                                   |
| 1          | Numéro de | e la fonction                  | 3          | Conducteur connecté. La signification des<br>abréviations vous est expliquée dans ce<br>chapitre. |
| (2)        | Paramètre | s et valeurs mesurées          |            |                                                                                                   |

Les abréviations suivantes peuvent caractériser les calculateurs :

• « MA »

MA correspond à calculateur maître.

Exemple : MA28 signifie calculateur maître, pin 28.

• « 1S »... « 4S »

1S à 4S désignent les calculateurs esclaves correspondants.

Exemple : 1S14 signifie premier calculateur esclave, pin 14.

Les valeurs suivantes sont possibles selon la fonction des différents composants :

• « Fréquence »

Fréquence de la fonction actuellement mesurée.

« Vitesse de rotation »

Vitesse de rotation de la fonction actuellement mesurée.

« Impulsions »

Nombre d'impulsions de la fonction actuellement mesuré.

« Mesure d'intensité »

Intensité électrique actuellement mesurée de la fonction. La valeur de l'intensité augmente ou diminue toujours proportionnellement.

Exemple : Plus le moteur électrique tourne vite et plus la valeur mesurée de l'intensité est élevée.

« Entrée »

```
– « low »
```

La fonction est désactivée. L'entrée est hors tension.

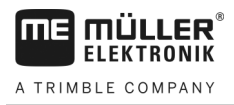

#### – « high »

La fonction est activée. L'entrée est sous tension.

Vous pouvez effectuer les réglages suivants :

- « Valeur sortie LS »
  - « PWM »

Selon la valeur PWM saisie, vous pouvez tester si un moteur électrique ou hydraulique tourne avec la valeur PWM saisie.

– « Tour »

Selon la vitesse de rotation, vous pouvez tester le temps nécessaire pour qu'un moteur électrique ou hydraulique atteigne la vitesse de rotation prédéfinie.

- « Valeur sortie HS »
  - « low »

La fonction est désactivée. L'entrée est hors tension.

- « high »

La fonction est activée. L'entrée est sous tension.

- « Val. sortie HS/LS »
  - « low »

La fonction est activée ou désactivée. L'entrée est sous tension ou hors tension selon la manière dont la fonction est connectée.

- « high »
- La fonction est activée ou désactivée. L'entrée est sous tension ou hors tension selon la manière dont la fonction est connectée.
- « Pont complet »

Vous pouvez tester les vérins linéaires avec la sélection correspondante.

– « Stop »

La fonction est désactivée. Le vérin linéaire ne se déplace pas.

— « +/- »

Le vérin linéaire se déplace dans une direction. La direction dans laquelle la commande linéaire se déplace dépend de la connexion correspondante.

– « **-/+** »

Le vérin linéaire se déplace dans une direction. La direction dans laquelle le vérin linéaire se déplace dépend de la connexion correspondante.

#### Procédure

- ☑ Le semis est arrêté.
- 1. Dans le masque de travail, appuyez sur :

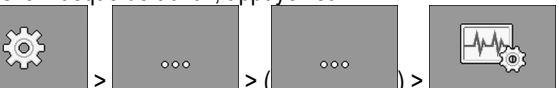

⇒ Le masque « Diagnostic » s'affiche.

⇒ Dans ce masque, vous pouvez voir les valeurs mesurées et les possibilités de réglage des différentes fonctions.

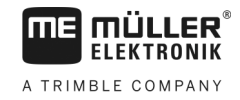

# 8.1.2 Vérification du numéro de version Procédure Procédez de la manière suivante pour vérifier le numéro de version : Dans le masque de travail, appuyez sur :

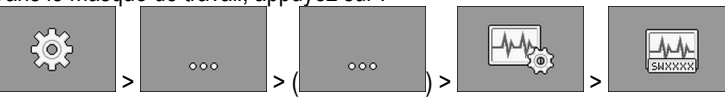

- ⇒ Le masque « Numéros de version » s'affiche.
- ⇒ Tous les numéros de version sont affichés.

## 8.2 Messages d'alarme

## 8.2.1 Alarme ISO

Récapitulatif des messages d'alarme

| ID  | Texte du message d'alarme                                                                          | Cause probable                                                        | Solution possible                                          |
|-----|----------------------------------------------------------------------------------------------------|-----------------------------------------------------------------------|------------------------------------------------------------|
| 001 | Le système a été arrêté.<br>Redémarrage nécessaire.                                                | La connexion avec un calculateur esclave a été interrompue.           | Redémarrez le calculateur.                                 |
|     |                                                                                                    | Un Downloadmanager (gestionnaire de<br>téléchargement) a été activé.  |                                                            |
| 002 | La configuration a été modifiée. Le<br>calculateur redémarre.                                      | La configuration a été modifiée.                                      | Attendez que le calculateur ait redémarré.                 |
| 003 | Entrée trop élevée.                                                                                | La valeur saisie est trop élevée.                                     | Saisissez une valeur plus basse.                           |
| 004 | Entrée trop basse.                                                                                 | La valeur saisie est trop basse.                                      | Saisissez une valeur plus élevée.                          |
| 005 | Erreur de lecture ou d'écriture des<br>données dans le flash ou l'EEPROM.                          | Une erreur s'est produite lors du<br>démarrage du calculateur.        | Redémarrez le calculateur.                                 |
| 006 | Données transférées avec succès.                                                                   |                                                                       |                                                            |
| 007 | Erreur détectée dans la configuration.                                                             | La configuration présente des erreurs.                                | Vérifiez la configuration.                                 |
| 008 | Cette procédure n'est pas autorisée si<br>une mission est activée dans<br>l'application ISOBUS-TC. | Une mission est activée dans<br>l'application ISOBUS-TC.              | Désactivez la mission.                                     |
| 009 | Perte du signal de vitesse du bus<br>CAN.                                                          | La liaison filaire a été rompue.                                      | Vérifiez la liaison filaire.                               |
| 010 | Erreur lors de l'initialisation de la configuration du Control-layer.                              | Le Control-Layer a été mal configuré.                                 | Vérifiez la configuration.                                 |
| 011 | Plusieurs terminaux ont le même<br>numéro.                                                         | Plusieurs terminaux ayant le même<br>numéro sont connectés à l'ISOBUS | Changez le numéro dans le terminal<br>(fonction instance). |

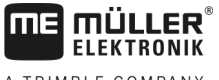

| Δ | TRIME        | RIF C | ОМ    | PANY |
|---|--------------|-------|-------|------|
| ~ | I IN I IVI L |       | 0 101 |      |

| sages | ďa | larn | ne |
|-------|----|------|----|

| ID  | Texte du message d'alarme                                                                           | Cause probable                                                                                                    | Solution possible                                                                                    |
|-----|----------------------------------------------------------------------------------------------------|----------------------------------------------------------------------------------------------------|----------------------------------------------------------------------------------------------------|
|     |                                                                                                    | (fonction instance).                                                                                                    |                                                                                                    |
| 012 | Plusieurs ISOBUS TC ont le même<br>numéro.                                                          | Plusieurs ISOBUS-TC ayant le même<br>numéro sont connectés à l'ISOBUS.                                                   | Changez le numéro.                                                                                   |
| 013 | La liste des missions est pleine.                                                                   | La liste des missions comporte trop de missions.                                                                         | Effacez les données de mission<br>superflues.                                                        |
| 014 | L'enregistrement d'une mission<br>interne a été interrompu en raison<br>d'un changement de produit. | Le produit a changé au cours de l'enregistrement d'une mission interne.                                                  | Sélectionnez le produit d'origine.                                                                   |
| 015 | La mission n'a pas pu démarrer car<br>un autre produit a été affecté.                               | La mission comporte un produit différent<br>de celui qui a été affecté à la trémie lors<br>de la configuration.          | Vérifiez quel est le produit correct et<br>corrigez la mission ou l'affectation à la<br>trémie.      |
| 043 | Enregistrement existe déjà.                                                                         | Un enregistrement identique existe déjà.                                                                                 | Vérifiez l'enregistrement ou modifiez le nom.                                                        |
| 044 | Enregistrement défectueux.                                                                          | Cet enregistrement est défectueux.                                                                                       | Vérifiez l'enregistrement.                                                                           |
| 045 | Enregistrement introuvable.                                                                         | L'enregistrement choisi est introuvable.<br>Aucun test de calibration n'a encore été<br>effectué pour le produit choisi. | Choisissez un autre enregistrement ou<br>effectuez un test de calibration pour le<br>produit choisi. |
| 046 | Dépass. boucle.                                                                                     | Il s'est produit un conflit entre la base de<br>données et la machine.                                                   | Vérifiez l'enregistrement.                                                                           |
| 047 | Base de données pleine.                                                                             | La base de données est pleine.                                                                                           | Vous devez d'abord supprimer un<br>enregistrement avant de pouvoir en<br>mémoriser un autre.         |
| 060 | La saisie ne peut pas être acceptée.<br>La valeur a été corrigée.                                   | La largeur de rampe ne peut pas être divisée par les tronçons attribués.                                                 | Vérifiez la largeur de rampe et le nombre de tronçons.                                               |

## 8.2.2 Alarme hydraulique

#### Récapitulatif des messages d'alarme

| ID  | Texte du message d'alarme                                                                   | Cause probable                                                                  | Solution possible                                                   |
|-----|---------------------------------------------------------------------------------------------|---------------------------------------------------------------------------------|---------------------------------------------------------------------|
| 201 | Tableau hydraulique incompatible avec configuration.                                        | Le tableau hydraulique ne coïncide pas<br>avec la configuration du calculateur. | Utilisez un autre tableau hydraulique ou modifiez la configuration. |
| 202 | Tableau hydraulique incompatible.<br>Toutes les fonctions hydrauliques<br>sont désactivées. | Le tableau hydraulique ne coïncide pas avec la configuration du calculateur.    | Utilisez un autre tableau hydraulique.                              |
| 203 | Pause dans le mouvement de traceur.<br>Vitesse trop faible.                                 | La vitesse de travail est trop faible.                                          | Augmentez la vitesse de travail.                                    |
| 204 | Temps de traçage non terminé.                                                               | Le temps de traçage n'est pas encore terminé.                                   | Attendez que le temps de traçage soit terminé.                      |

## 8.2.3 Alarme régulation

#### Récapitulatif des messages d'alarme

| ID  | Texte du message d'alarme                                                                                        | Cause probable                                                                                                    | Solution possible                                                                                      |
|-----|----------------------------------------------------------------------------------------------------|----------------------------------------------------------------------------------------------------|----------------------------------------------------------------------------------------------------|
| 400 | La consigne de vitesse de rotation<br>paramétrée pour la turbine n'est pas<br>valide. Produit : xxxx.            | La consigne de vitesse de rotation réglée<br>se situe en dehors des limites<br>prédéfinies pour la commande de la<br>turbine avec ce produit.  | Modifiez les limites minimale et<br>maximale de la consigne de vitesse de<br>rotation pour ce produit. |
| 401 | Turbine trop lente.                                                                                              | La vitesse de rotation actuelle de la<br>turbine est plus faible que la valeur<br>prédéfinie dans le paramètre<br>« Tolérance V. R. turbine ». | Augmentez la vitesse de rotation de la turbine ou modifiez la limite de tolérance.                     |
| 402 | Turbine trop rapide.                                                                                             | La vitesse de rotation actuelle de la<br>turbine est plus élevée que la valeur<br>prédéfinie dans le paramètre<br>« Tolérance V. R. turbine ». | Réduisez la vitesse de rotation de la<br>turbine ou modifiez la limite de<br>tolérance.                |
| 403 | La pression est trop élevée.                                                                                     | La pression d'un capteur linéaire est<br>supérieure à la valeur du paramètre<br>« Valeur maximale ».                                           | Réduisez la pression ou modifiez le<br>paramètre « Valeur maximale ».                                  |
| 404 | La pression est trop basse.                                                                                      | La pression d'un capteur linéaire est<br>inférieure à la valeur du paramètre<br>« Valeur minimale ».                                           | Augmentez la pression ou modifiez le<br>paramètre « Valeur minimale ».                                 |
| 405 | La distribution a été interrompue<br>parce que la position de travail n'a<br>pas été atteinte. Veuillez lever la | La machine n'est pas en position de travail.                                                                                                   | Relevez la machine.                                                                                    |

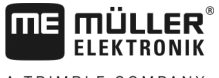

| Α | TRI | MBLE | СОМРА | ΝY |
|---|-----|------|-------|----|

| ID  | Texte du message d'alarme                                                                     | Cause probable                                                                                                    | Solution possible                                                                                                    |
|-----|-----------------------------------------------------------------------------------------------|----------------------------------------------------------------------------------------------------|----------------------------------------------------------------------------------------------------|
|     | machine.                                                                                      |                                                                                                    |                                                                                                    |
| 406 | Le dosage a été arrêté car la machine<br>n'est pas totalement relevée. Relevez<br>la machine. | La machine n'a pas été totalement relevée.                                                                                  | Relevez la machine.                                                                                                    |
| 407 | Commande de dosage arrêtée.                                                                   | La vitesse de rotation actuelle de la<br>commande de dosage est plus faible que<br>la vitesse de rotation minimale.         | Arrêtez-vous immédiatement !<br>Éliminez la cause du problème.                                                          |
| 408 | Arbre de dosage arrêté.                                                                       | Le capteur de vitesse de rotation de<br>l'arbre de dosage n'enregistre aucun<br>mouvement de celui-ci.                      | Arrêtez-vous immédiatement !<br>Éliminez la cause du problème.                                                          |
| 410 | Commande de dosage hors plage de régulation.                                                  | La vitesse de rotation actuelle de la<br>commande de dosage est plus élevée ou<br>plus faible que la vitesse réglée.        | Avancez plus lentement ou plus<br>rapidement, ou installez un rotor de<br>dosage plus grand.                            |
| 411 | La commande de dosage ne peut pas respecter la consigne.                                      | Vous avancez trop rapidement ou trop<br>lentement. À la vitesse actuelle, il n'est<br>pas possible d'atteindre la consigne. | Avancez plus lentement ou plus<br>rapidement de manière à ce que le<br>calculateur puisse réguler la dose<br>appliquée. |
| 412 | L'application a été stoppée en raison<br>d'une erreur critique.                               | Une autre erreur s'est produite. Cette erreur s'affiche toujours en combinaison avec une autre erreur.                      | Éliminez l'erreur associée.                                                                                             |
| 413 | L'application a été arrêtée en raison<br>d'une vitesse d'avancement trop<br>élevée.           | La vitesse d'avancement est trop élevée.                                                                                    | Réduisez la vitesse d'avancement.                                                                                       |
| 414 | Le dosage a été arrêté car la machine<br>n'est pas totalement relevée. Relevez<br>la machine. | La machine n'a pas été totalement relevée.                                                                                  | Relevez la machine.                                                                                                    |
| 415 | Turbine trop rapide. Le dosage a été<br>arrêté.                                               | La vitesse de rotation actuelle de la<br>turbine est plus élevée que la valeur du<br>paramètre « Max trs/min ».             | Réduisez la vitesse de rotation de la<br>turbine ou modifiez son paramètre<br>« Max trs/min ».                          |
| 416 | Turbine trop lente. Le dosage a été<br>arrêté.                                                | La vitesse de rotation actuelle de la<br>turbine est plus faible que la valeur du<br>paramètre « Min trs/min ».             | Augmentez la vitesse de rotation de la<br>turbine ou modifiez son paramètre<br>« Min trs/min ».                         |
| 417 | La trappe de calibration est ouverte.<br>Veuillez la fermer.                                  | La trappe de calibration est ouverte bien<br>que l'épandage soit en cours.                                                  | Fermez la trappe de calibration.                                                                                        |
| 418 | La trappe de calibration est fermée.<br>Veuillez l'ouvrir.                                    | La trappe de calibration est fermée bien<br>qu'un test de calibration soit en cours.                                        | Ouvrez la trappe de calibration.                                                                                        |

## 8.2.4 Alarmes spécifiques machine

#### Récapitulatif des messages d'alarme

| ID  | Texte du message d'alarme                                 | Cause probable                                                         | Solution possible                                                                                               |
|-----|-----------------------------------------------------------|------------------------------------------------------------------------|----------------------------------------------------------------------------------------------------|
| 602 | Liaison interrompue.                                      | La liaison avec un module ERC a été interrompue.                       | Vérifiez les câbles.                                                                                            |
| 603 | Liaison entravée.                                         | La liaison avec un module ERC est entravée.                            | Vérifiez les câbles.                                                                                            |
| 604 | Tension d'alimentation trop faible.                       | La tension d'alimentation des modules<br>ERC est trop basse.           | Vérifiez la tension d'alimentation et la<br>batterie du véhicule.                                               |
| 605 | Court-circuit                                             | Un des modules ERC est en court-<br>circuit.                           | Vérifiez les câbles.                                                                                            |
| 606 | Charge ouverte circuit électr.                            | Un circuit de charge ouvert a été détecté sur un module ERC.           | Vérifiez les câbles et si le dispositif de<br>débrayage est présent.                                            |
| 607 | Erreur dans ERC-Module reconnu.                           | La configuration présente des erreurs.                                 | Vérifiez la configuration des entrées et<br>des sorties.                                                        |
| 608 | Aucun débit de semences détecté.                          | Le système contrôleur de semis n'a détecté aucun débit de semences.    | Vérifiez le système contrôleur de<br>semis.                                                                     |
| 609 | Débit de semences détecté.                                | Un débit de semences a été détecté<br>dans un jalonnage.               | Vérifiez le jalonnage.                                                                                          |
| 611 | Niveau de trémie trop bas.                                | Il n'y a pas assez de semences ou<br>d'engrais dans la trémie.         | Remplissez la trémie.                                                                                           |
| 612 | Trémie vide.                                              | Il n'y a plus de semences ou d'engrais<br>dans la trémie.              | Remplissez la trémie.                                                                                           |
| 613 | Dépassement du temps d'ouverture<br>d'un tronçon.         | La commande du tronçon gauche dure trop longtemps.                     | Vérifiez si quelque chose bloque.                                                                               |
| 617 | Anomalie chargeur.                                        | L'alternateur du chargeur est défectueux.                              | Vérifiez l'alternateur du chargeur.                                                                             |
| 618 | Pas de flux de produit dans le rang actif détecté.        | Aucun flux de produit n'a été détecté<br>dans un rang actif.           | Vérifiez le flux de produit et s'il n'y a<br>pas éventuellement un blocage dans<br>une tubulure d'alimentation. |
| 619 | Flux de produit trop élevé détecté<br>dans le rang actif. | Un flux de produit trop important a été<br>détecté dans un rang actif. | Vérifiez la calibration.                                                                                        |
| 620 | Flux de produit trop faible détecté dans le rang actif.   | Un flux de produit trop faible a été<br>détecté dans un rang actif.    | Vérifiez la calibration.                                                                                        |
| 621 | Il n'existe pas d'enregistrement pour                     | Aucun test de calibration n'a encore été                               | Effectuez un test de calibration avant                                                                          |

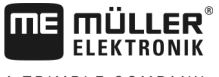

| Α | TRI | MBLE | COMPANY |
|---|-----|------|---------|

| ID  | Texte du message d'alarme                                                               | Cause probable                                                                          | Solution possible                                                  |
|-----|-----------------------------------------------------------------------------------------|-----------------------------------------------------------------------------------------|--------------------------------------------------------------------|
|     | ce produit.                                                                             | effectué pour ce produit.                                                               | de travailler avec ce produit.                                     |
| 622 | Bouton de calibration est activé.                                                       | Le bouton de calibration a été activé<br>avant l'ouverture du masque de<br>calibration. | Relâchez le bouton de calibration.                                 |
| 630 | Liaison interrompue.                                                                    | La liaison avec un module MRC a été interrompue.                                        | Vérifiez les câbles.                                               |
| 631 | Index de module indéfini.                                                               | Une erreur logicielle s'est produite.                                                   | Mettez-vous en relation avec le SAV.                               |
| 636 | Pas de semence dans le prédosa.                                                         | Il n'y a pas assez ou pas du tout de semences pour le predosage.                        | Assurez-vous qu'il y a suffisamment de semences.                   |
| 638 | Le moteur est arrêté.                                                                   | Le moteur MRC s'est arrêté.                                                             | Vérifiez les câbles.                                               |
| 639 | Intensité trop élevée.                                                                  | Le moteur MRC consomme trop de courant.                                                 | Vérifiez si quelque chose bloque.                                  |
| 640 | Vitesse de rota. non atteinte.                                                          | Le module MRC n'a pas atteint la vitesse de rotation requise.                           | Vérifiez les câbles. Vérifiez les<br>éléments semeurs.             |
| 641 | Tension de puis. trop faible.                                                           | La tension de puissance sur le module<br>MRC est trop faible.                           | Vérifiez les câbles.                                               |
| 642 | Tension de comm. trop faible.                                                           | La tension de commande sur le module<br>MRC est trop faible.                            | Vérifiez les câbles.                                               |
| 643 | Tension capteurs trop faible.                                                           | La tension du capteur sur le module<br>MRC est trop faible.                             | Vérifiez les câbles.                                               |
| 650 | Liaison interrompue.                                                                    | La liaison avec le capteur AlRidium® a<br>été interrompue.                              | Vérifiez les câbles.                                               |
| 651 | Index de module indéfini.                                                               | Une erreur s'est produite sur le module<br>AlRidium®.                                   | Veuillez contacter le service après-<br>vente.                     |
| 660 | Liaison interrompue.                                                                    | La liaison avec le répéteur CAN a été interrompue.                                      | Vérifiez les câbles.                                               |
| 663 | Tension trop basse.                                                                     | La tension est plus basse que la tension<br>d'alimentation minimale prédéfinie.         | Vérifiez les câbles et l'alimentation<br>électrique.               |
| 664 | Erreur détectée au niveau du capteur<br>PLANTirium®. Taux d'encrassement<br>trop élevé. | Le capteur est encrassé. La sensibilité<br>ne correspond pas au produit<br>sélectionné. | Nettoyez le capteur et/ou modifiez la sensibilité pour le produit. |
| 665 | Erreur détectée au niveau du capteur<br>PLANTirium®. Émetteur du capteur<br>défectueux. | L'émetteur du capteur est défectueux.                                                   | Vérifiez les câbles du capteur.                                    |

#### Aide au dépannage

Messages d'alarme

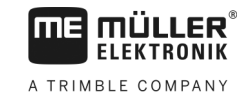

| ID  | Texte du message d'alarme                                                                               | Cause probable                                                                                            | Solution possible                                                                                                    |
|-----|----------------------------------------------------------------------------------------------------|----------------------------------------------------------------------------------------------------|----------------------------------------------------------------------------------------------------|
| 666 | Erreur détectée au niveau du capteur<br>PLANTirium®. Tension inférieure à la<br>tension d'alimentation. | La tension d'alimentation minimale n'est plus atteinte.                                                   | Vérifiez les câbles.                                                                                                 |
| 667 | Erreur détectée au niveau du capteur<br>PLANTirium®. Erreur de<br>communication du bus LIN.             | Une erreur de communication du bus<br>LIN est survenue. Le capteur ne reçoit<br>aucun message du bus LIN. | Vérifiez les câbles.                                                                                                 |
| 668 | La vitesse de travail est en dehors de<br>la plage des vitesses.                                        | La vitesse de travail est trop élevée ou trop faible.                                                     | Vérifiez que vous vous trouvez dans la<br>plage de vitesses que vous avez<br>déterminée lors du test de calibration. |
| 669 | Erreur détectée au niveau du capteur<br>PLANTirium®. Liaison interrompue.                               | La liaison avec le capteur PLANTirium®<br>a été interrompue.                                              | Vérifiez les câbles du capteur.                                                                                      |
| 670 | Erreur contrôleur de semis. Erreur :<br>Capteur :                                                       | Une erreur s'est produite dans le<br>système contrôleur de semis.                                         | Vérifiez le système contrôleur de<br>semis.                                                                          |
| 671 | Erreur contrôleur de semis.                                                                             | Une erreur s'est produite dans le<br>système contrôleur de semis.                                         | Vérifiez le système contrôleur de<br>semis.                                                                          |
| 672 | Flux de produit détecté dans rang<br>inactif.                                                           | Un flux de produit a été détecté dans un rang inactif.                                                    | Vérifiez la coupure.                                                                                                 |
| 680 | Liaison interrompue.                                                                                    | La liaison avec le module de<br>commande/surveillance a été<br>interrompue.                               | Vérifiez les câbles.                                                                                                 |
| 681 | Index de module indéfini.                                                                               | Un module de commande/surveillance non configuré a été détecté.                                           | Vérifiez le nombre de modules<br>configurés ou raccordés.                                                            |
| 686 | Tension d'alimentation trop faible.                                                                     | La tension d'alimentation du module de commande/surveillance est trop basse.                              | Vérifiez les câbles.                                                                                                 |
| 688 | La consigne ne peut pas être<br>respectée. Pression des socs                                            | La consigne requise pour le vérin linéaire<br>n'a pas été atteinte.                                       | Vérifiez l'absence de blocage au<br>niveau du vérin linéaire.                                                        |
| 689 | La consigne ne peut pas être<br>respectée. Profondeur de travail                                        | La consigne requise pour le vérin linéaire<br>n'a pas été atteinte.                                       | Vérifiez l'absence de blocage au<br>niveau du vérin linéaire.                                                        |
| 690 | Erreur détectée dans le répéteur<br>CAN. 5 V - Tension défect.                                          | Le répéteur CAN est défectueux.                                                                           | Veuillez contacter le service après-<br>vente.                                                                       |
| 691 | Erreur détectée dans le répéteur<br>CAN. 3,3 V - Tension défect.                                        | Le répéteur CAN est défectueux.                                                                           | Veuillez contacter le service après-<br>vente.                                                                       |
| 692 | Erreur détectée dans le répéteur<br>CAN. 2,5 V - Tension défect.                                        | Le répéteur CAN est défectueux.                                                                           | Veuillez contacter le service après-<br>vente.                                                                       |
| 693 | Erreur détectée dans le répéteur<br>CAN. 12 VE - Tension défect.                                        | La source de tension de commande est défectueuse.                                                         | Vérifiez les câbles.                                                                                                 |

Compatibilité

| ID  | Texte du message d'alarme                                              | Cause probable                                                  | Solution possible                              |
|-----|------------------------------------------------------------------------|-----------------------------------------------------------------|------------------------------------------------|
| 694 | Erreur détectée dans le répéteur<br>CAN. 12 VL - Tension défect.       | La source de tension de puissance est défectueuse.              | Vérifiez les câbles.                           |
| 695 | Erreur détectée dans le répéteur<br>CAN. Erreur de conversion A-N.     | Le répéteur CAN est défectueux.                                 | Veuillez contacter le service après-<br>vente. |
| 696 | Erreur détectée dans le répéteur<br>CAN. Erreur lors de l'adressage.   | Une erreur a été détectée lors de l'apprentissage de l'adresse. | Vérifiez les câbles.                           |
| 697 | Erreur détectée dans le répéteur<br>CAN. Erreur dans le bloc de param. | Le répéteur CAN est défectueux.                                 | Veuillez contacter le service après-<br>vente. |
| 698 | Transfert du fichier Log démarré.<br>Message quand terminé.            |                                                                 |                                                |
| 699 | Transfert du fichier Log terminé.                                      |                                                                 |                                                |

## 8.3 Compatibilité

## 8.3.1 Compatibilité entre terminaux et calculateurs

L'icône suivante apparaît au démarrage de l'application si votre terminal n'est pas compatible avec le calculateur. Vous devez disposer d'un autre terminal pour travailler avec ce calculateur.

Il peut y avoir incompatibilité entre le terminal et le calculateur pour les raisons suivantes :

| ID      | Signification                                                                              |
|---------|--------------------------------------------------------------------------------------------|
| 018     | Une erreur indéfinie est apparue.                                                          |
| 019     | Le terminal ne dispose pas d'une mémoire suffisante.                                       |
| 020     | La résolution en largeur est trop faible pour les icônes de fonction (moins de 60 pixels). |
| 021     | La résolution en hauteur est trop faible pour les icônes de fonction (moins de 32 pixels). |
| 022     | Le nombre d'icônes de fonction physiques ou virtuelles est trop faible (moins de 8).       |
| 023     | Le terminal ne supporte pas une palette de 256 couleurs.                                   |
| 024/025 | La résolution du terminal est trop faible pour les masques (moins de 200 pixels)           |
| 026     | Il y a une erreur de configuration des entrées et des sorties.                             |

#### Compatibilité avec les terminaux ISOBUS

Vous trouverez les tableaux de compatibilité avec les diverses versions du logiciel avec différents terminaux ISOBUS dans la liste des compatibilités se trouvant sur notre site Web.

8.3.2

Caractéristiques techniques du calculateur

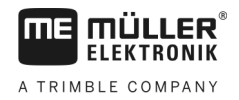

## 9 Caractéristiques techniques

## 9.1

## Caractéristiques techniques du calculateur

#### Calculateur ECU-MIDI 3.0

| 1. Processeur :                       | CPU 32 Bit ARM Cortex™-M4 168 MHz, 2048 KB Flash ; 256 KB<br>RAM                                                                                                    |  |
|---------------------------------------|----------------------------------------------------------------------------------------------------|--|
| 2. Processeur :                       | CPU 32 Bit ARM Cortex™-M4 168 MHz, 2048 KB Flash ; 256 KB<br>RAM                                                                                                    |  |
| Mémoire externe :                     | SPI-Flash 16 MB ; SDRAM 16 MB ; FRAM 16 KByte                                                                                                    |  |
| Raccordements :                       | <ul> <li>prise mâle 42 broches pour raccordement au système d'acteurs<br/>et de capteurs</li> <li>2x prises mâles 16 broches pour l'alimentation électrique et le<br/>bus CAN (ISOBUS &amp; Slave BUS)</li> </ul> |  |
|                                       | Les prises sont verrouillables et sont étanches au niveau de chaque conducteur.                                                                                                    |  |
| Interfaces :                          | possibilité de 3 interfaces CAN et 1 interface LIN, Ethernet par carte supplémentaire (en option)                                                                                                    |  |
| Alimentation :                        | réseau de bord 12 V (de 9 à 16 V), charge maxi 30 A                                                                                                    |  |
| Consommation électrique<br>(MARCHE) : | 500 mA (sous 14,4 V, à vide et sans alimentation de capteurs externes)                                                                                                    |  |
| Consommation en veille<br>(ARRÊT) :   | 70 μA (typ.)                                                                                                    |  |
| Plage de température :                | de -40 à +70 °C                                                                                                    |  |
| Boîtier :                             | boîtier standard en aluminium anodisé, couvercle en plastique avec joint EPDM et élément de compensation de pression, visserie inox                                                                               |  |
| Degré de protection :                 | ІР6К6К                                                                                                    |  |
| Tests environnementaux :              | Contrôle vibrations et chocs conformément à la norme DIN EN 60068-<br>2                                                                                                    |  |
|                                       | Essais de température selon. IEC68-2-14-Nb, IEC68-2-30 et IEC68-2-<br>14Na                                                                                                    |  |
|                                       | Essais d'indice de protection selon DIN EN 60529                                                                                                    |  |
| Dimensions :                          | environ 262 mm x 148 mm x 62 mm (L x P x H, sans prise)                                                                                                    |  |
| Poids :                               | env. 1 kg                                                                                                    |  |

Informations diverses :

Prise mâle 42 broches

9.2

|    | requence à entree       |  |
|----|-------------------------|--|
| m  | inimale requise pour la |  |
| ré | gulation :              |  |

## Prise mâle 42 broches

Prise mâle 42 broches

| Sorties      | <ul> <li>2x sorties de déclenchement (lowside jusqu'à 25 mA)</li> <li>14x highside et/ou lowside pour 4 A* (les highsides sont compatibles PWM, avec mesure d'intensité pour 6 d'entre elles), la fréquence PWM maximale des sorties 4 A est de 500 Hz</li> <li>2x highside pour 4 A*</li> <li>1x highside pour alimentation capteur jusqu'à 4 A*</li> <li>2x demi-ponts pour moteur pas-à-pas 12 A* ou fonctionnement PWM de moteurs courant continu</li> <li>2x demi-ponts pour moteur pas-à-pas 10 A* ou fonctionnement PWM de moteurs courant continu</li> <li>PWM jusqu'à 16 kHz avec d = 10 % - 90 % @ charge ohmique</li> </ul> |
|--------------|----------------------------------------------------------------------------------------------------|
| Entrées :    | <ul> <li>jusqu'à 23 entrées universelles en tout, configurables comme suit :</li> <li>17x analogiques de 0 à 5 V</li> <li>23x analogiques de 0 à 10 V</li> <li>23x capteurs NPN (dont max. 17x vitesse de rotation)</li> <li>8x capteurs PNP (dont max. 8x vitesse de rotation)</li> <li>14x entrées de 4 à 20 mA (dont max. 8x vitesse de rotation / max.<br/>4 avec une charge &lt; 50 Ohm)</li> <li>12x capteurs Namur</li> </ul>                                                                                                    |
| Interfaces : | LIN, CAN                                                                                                    |

\* rapporté à Ta = 25 °C. Avec des températures supérieures, la capacité de charge est réduite. Sous réserve de modifications.

## 9.3 Langues disponibles

Vous pouvez définir une des langues utilisateur suivantes pour la machine :

| Version logicielle | Langues ajoutées                                                                                              |
|--------------------|----------------------------------------------------------------------------------------------------|
| 02.00.00           | BG, CS, DA, DE, EL, EN, ES, ET, FI, FR, HR, HU, IT, LT, LV, NL, NO,<br>PL, PT, RO, RU, SK, SL, SR, SV, TR, UK |

## 9.4 Affectation des touches du joystick

## 9.4.1 Affectation par défaut des touches du joystick avec le protocole AUX1

Si vous employez un joystick avec le protocole AUX1, les fonctions suivantes sont activées lorsque vous appuyez sur la touche correspondante.

# A TRIMBLE COMPANY

#### Les illustrations suivantes vous montrent dans quelle position l'interrupteur latéral doit se trouver.

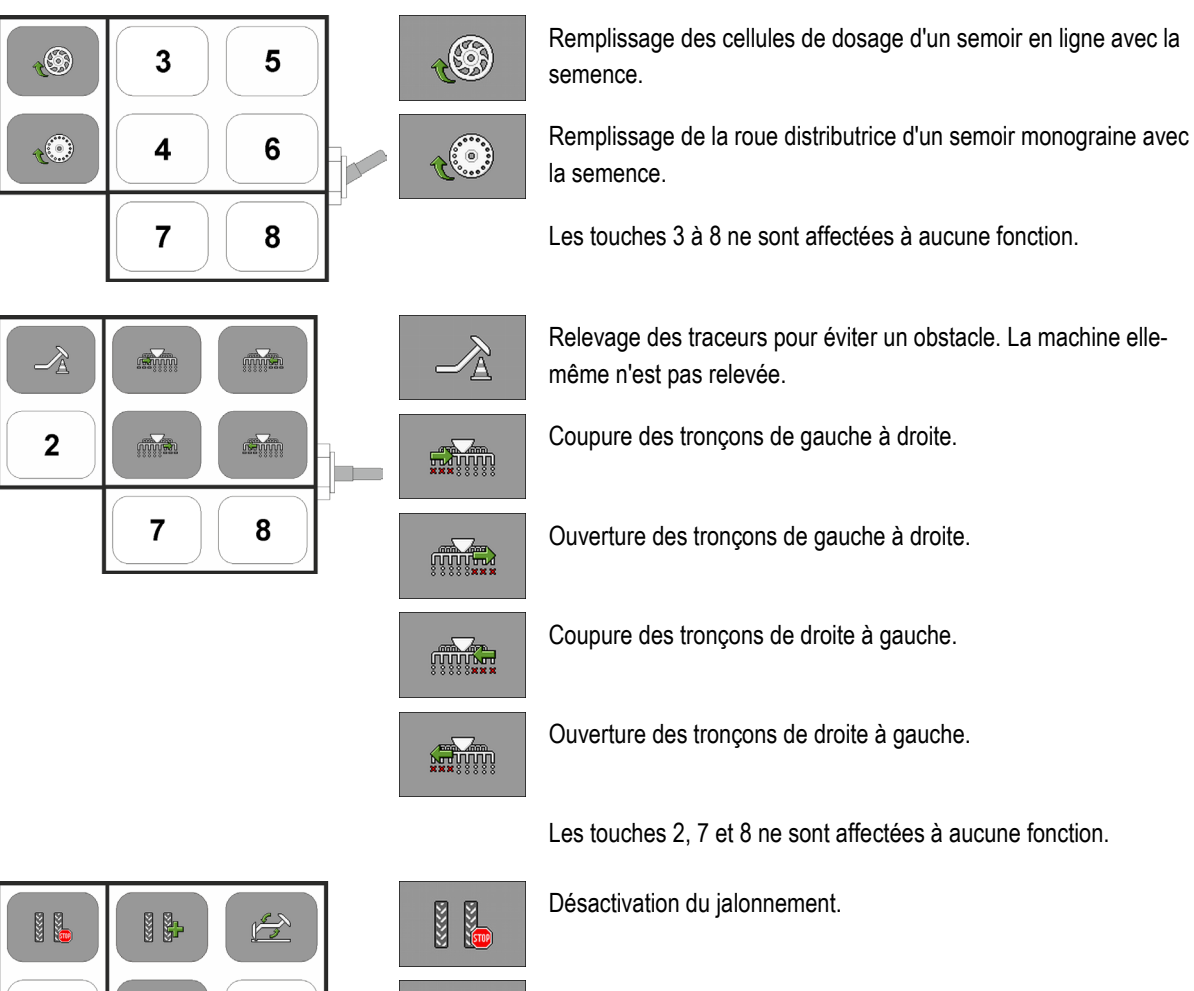

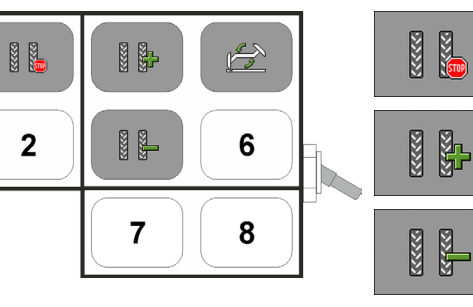

Incrémente le numéro de la traversée.

Décrémentation du numéro de traversée.

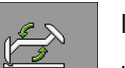

222

Inversion manuelle de traceur.

Le traceur est toujours inversé lorsque vous relevez la machine.

Les touches 2 et 6 à 8 ne sont affectées à aucune fonction.

#### 9.4.2

#### Fonctions du joystick disponibles avec le protocole AUX2

Si vous employez un joystick avec protocole AUX2, vous pouvez affecter les fonctions suivantes aux touches de votre choix.

Vous pouvez affecter les touches du joystick aux fonctions souhaitées en vous reportant à la notice d'utilisation du terminal.

| Icône de fonction | Signification                |
|-------------------|------------------------------|
| <u>%</u>          | Augmentation de la consigne. |

| Icône de fonction | Signification                                                            |
|-------------------|--------------------------------------------------------------------------|
| -                 | Diminution de la consigne.                                               |
| <u>100</u> %      | Rétablit la consigne à 100%.                                             |
| By .              | Remplissage des cellules de dosage d'un semoir en ligne avec la semence. |
|                   | Ouverture des tronçons de droite à gauche.                               |
|                   | Coupure des tronçons de gauche à droite.                                 |
|                   | Ouverture des tronçons de gauche à droite.                               |
|                   | Coupure des tronçons de droite à gauche.                                 |
|                   | Désactivation du jalonnement.                                            |
|                   | Incrémente le numéro de la traversée.                                    |
|                   | Décrémentation du numéro de traversée.                                   |

## 10 Explication des signaux du plan d'implantation

Il existe un plan d'implantation pour chaque modèle de semoir. Vous obtiendrez le plan d'implantation correspondant à votre semoir auprès de votre interlocuteur Müller-Elektronik.

Dans le prochain tableau figurent les explications des textes que vous trouvez pouvez trouver dans le plan d'implantation.

| Glossaire - Sigr | naux d'entrée |
|------------------|---------------|
|------------------|---------------|

| Français                                             | Anglais                          | Explication                                                                    |
|------------------------------------------------------|----------------------------------|--------------------------------------------------------------------------------|
| 0 VE ou GNDE                                         | 0VE or GNDE                      | 0 V pour les capteurs                                                          |
| 12 VE                                                | 12VE                             | 12 V pour les capteurs                                                         |
| Bouton de calibration                                | Calibration button               | Capteur permettant de vérifier<br>si le bouton de calibration est<br>actif.    |
| Capteur de position de travail                       | Work position sensor             | Capteur permettant de vérifier<br>si la machine est en position de<br>travail. |
| Capteur de niveau haut                               | Upper level sensor               | Capteur permettant de vérifier<br>s'il y a de la semence dans la<br>trémie.    |
| Capteur de niveau bas                                | Lower level sensor               | Capteur permettant de vérifier<br>s'il y a de la semence dans la<br>trémie.    |
| Capteur de demi-largeur                              | Half width sensor                | Capteur mesurant la position<br>d'un moteur de demi-semoir.                    |
| Capteur de vitesse de rotation<br>commande de dosage | Metering drive speed sensor      | Capteur mesurant la vitesse de rotation d'une commande de dosage.              |
| Capteur de vitesse de rotation turbine               | Fan speed sensor                 | Capteur mesurant la vitesse de rotation de la turbine.                         |
| Capteur de vitesse de rotation<br>arbre de dosage    | Metering shaft speed sensor      | Capteur mesurant la vitesse de rotation d'un arbre de dosage.                  |
| Capteur de vitesse                                   | Vehicle speed sensor             | Capteur mesurant la vitesse d'avancement.                                      |
| Capteur de position de la trappe de calibration.     | Calibration flap position sensor | Capteur vérifiant la position de<br>la trappe de calibration.                  |
| Capteur de position du timon                         | Drawbar position sensor          | Capteur mesurant la position du vérin du timon.                                |

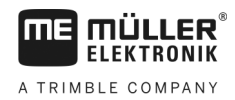

| Français                                      | Anglais                  | Explication                                                                                                    |
|-----------------------------------------------|--------------------------|----------------------------------------------------------------------------------------------------|
| Capteur de position de la barre<br>de poussée | Top link position sensor | Capteur mesurant la position du vérin de la barre de poussée.                                                                       |
| Capteur de vide                               | Vacuum sensor            | Capteur permettant à un semoir<br>monograine de vérifier si la<br>turbine produit suffisamment de<br>vide pour aspirer les graines. |

## Glossaire – Signaux de sortie

| Français              | Anglais              | Explication                                                    |
|-----------------------|----------------------|----------------------------------------------------------------|
| 0 VL ou GNDL          | 0VL or GNDL          | 0 V pour les actionneurs                                       |
| 12 VL                 | 12VL                 | 12 V pour les actionneurs.                                     |
| Commande de dosage    | Metering drive       | Actionneur d'approvisionnement<br>en énergie du doseur.        |
| Relevage semoir       | Lift seeder          | Actionneur relevant la machine.                                |
| Pliage semoir         | Fold seeder          | Actionneur dépliant ou repliant<br>la machine.                 |
| Moteur de demi-semoir | Half width motor     | Actionneur embrayant ou<br>débrayant le demi-semoir.           |
| Traceur               | Bout marker          | Actionneur commandant les traceurs.                            |
| Traceur de prélevée   | Pre-emergence marker | Actionneur commandant les<br>traceurs de prélevée.             |
| Jalonnage             | Tramline             | Actionneur fermant le<br>jalonnage.                            |
| Trappe de calibration | Calibration flap     | Actionneur ouvrant et fermant la trappe de calibration.        |
| Vis de chargement     | Loading auger        | Actionneur activant et<br>désactivant la vis de<br>chargement. |
| Ajustement des roues  | Wheel adjustment     | Actionneur modifiant la largeur<br>de voie.                    |
| Timon                 | Drawbar              | Actionneur réglant la position du timon.                       |
| Barre de poussée      | Top link             | Actionneur réglant la position<br>de la barre de poussée.      |

Gyrophare

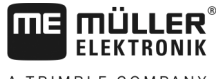

|                                          |                             | A TRIMBLE COMPANY                                                                        |
|------------------------------------------|-----------------------------|------------------------------------------------------------------------------------------|
|                                          |                             |                                                                                          |
| Français                                 | Anglais                     | Explication                                                                              |
| Ajustement de la pression<br>d'enterrage | Coulter pressure adjustment | Actionneur augmentant la<br>pression d'enterrage pour<br>ajuster la profondeur de semis. |
| Actionneur d'allocation des modules ERC. | Select ERC module           | Actionneur d'allocation des modules ERC.                                                 |
| Phares de travail                        | Working light               | Actionneur allumant les phares<br>de travail.                                            |
| Éclairage de la trémie                   | Hopper light                | Actionneur allumant l'éclairage                                                          |

Beacon

de la trémie.

gyrophare.

Actionneur allumant le

V5.20191001